# **GUIDER ZERO**

## \_\_\_\_\_ オペレーションガイド (属性観測編)

株式会社ニコン・トリンブル

## ■はじめに■

このたびは、弊社システム『GUIDER ZERO』をご購入頂きまして誠にありがとうございます。

本書は、『GUIDER ZERO』を使用して、トータルステーションによる観測(以降、TS 観測)で属性観測を行うための操作指導マニュアルです。

本書の目的は、オペレーションガイドに沿って実際に操作して頂くことで、TS 観測を利用した属性観測の基本的な操作の流れを習得して頂くことにあります。

本書では、プログラム及び機能の選択方法の説明において、本システムの導入時の初期操作環境である、『提供初期 レイアウト/リボン形式』にて説明を行っておりますので、予めご了承ください。

なお、プログラム/コマンドの詳細については、『GUIDER ZERO』のヘルプをご覧ください。

本製品は標準機能といくつかの有償アプリから構成されます。

ご利用の環境によっては利用できない機能の説明も含まれます。

本書は、「GUIDER ZERO 2020 年 05 月版 (Ver.2.2.0.0)」を元にして作成しています。

ご使用バージョンによっては一部画面の構成が異なる場合があります。

# ■著作権および商標など■

Windows は、米国 Microsoft Corporation の米国およびその他の国における登録商標または商標です。 その他の各製品名は、各社の商標、または登録商標です。 その他の各製品は、各社の著作物です。

## GUIDER ZERO オペレーションガイド (属性観測) 目次

| 第一          | 章  | 属性観測                             | 5 |
|-------------|----|----------------------------------|---|
| 1.          | 扂  | 属性観測とは                           | 5 |
| 2.          | ų  | 必要なアプリについて                       | 3 |
| 1           | 4. | 観測プログラム(TS/GNSS/NMEA)で必要な有償アプリ   | 3 |
| ]           | B. | 属性観測に関連するコマンドで必要な有償アプリ           | 3 |
| (           | С. | 現況データの作図に必要な有償アプリ                | 3 |
| <b>第二</b> : | 章  | 作業前準備                            | 7 |
| 1.          | Ą  | 見況属性設定                           | 3 |
| 2.          | Ą  | 見況属性表設定                          | 9 |
| 第三          | 章  | <b>観測</b> 1;                     | 3 |
| 1.          | 奞  | 見測結果の最終図面13                      | 3 |
| 2.          | 奞  | 見測準備14                           | 1 |
| З.          | 暑  | 基本的な属性観測1                        | 5 |
| 4.          | 픽  | 平行設定を利用した属性観測                    | 3 |
| 5.          | 7  | ストック観測2′                         | 7 |
| 6.          | 糸  | 巻了40                             | ) |
| 第四          | 章  | <b>補足説明</b>                      | 1 |
| 1.          | ſ  | GUIDER+』の設定データのインポート4            | 1 |
| 1           | 4. | 『GUIDER+』のデータ保守                  | 1 |
| ]           | B. | 『GUIDER+』のシンボル図形/プロットマークのインポート42 | 2 |
| (           | С. | 『GUIDER+』の特殊線のインポート              | 4 |

| 2. 属性観測の現況データ登録について                                                                                                    |                |
|----------------------------------------------------------------------------------------------------|----------------|
| A. データタイプによる登録                                                                                                    |                |
| B. 観測コード変更後の観測                                                                                                    |                |
| C. 《確定》                                                                                                    |                |
| D. 《観測終了》                                                                                                    |                |
| E. 《器械移動》                                                                                                    |                |
| 3. 未定義の観測コードについて                                                                                                    | 51             |
| A. 未登録の観測コード[9001]で観測                                                                                                    | 51             |
| B.「現況属性設定」で観測コード[9001]を登録                                                                                                    |                |
| C. 「現況一覧」で観測コード[9001]を再作図                                                                                                    | 52             |
| 4. 現況一覧について                                                                                                    | 53             |
| 5.現況トレースについて                                                                                                    | 54             |
| 6.「現況属性設定」「現況属性表設定」のデータ保守                                                                                                    | 55             |
| 7. 平行設定を利用した観測ついて                                                                                                    | 56             |
|                                                                                                    |                |
| 8. 現場ファイル (NTG) の追加読み込みについて                                                                                                    |                |
| 8. 現場ファイル(NTG)の追加読み込みについて<br><b>第五章 参考資料</b>                                                                                                    | 61             |
| 8. 現場ファイル(NTG)の追加読み込みについて<br><b>第五章 参考資料</b><br>1. 現況データの作図について                                                                                                    | 61             |
| <ul> <li>8. 現場ファイル (NTG)の追加読み込みについて</li> <li>第五章 参考資料</li> <li>1. 現況データの作図について</li> <li>A. 有償アプリ「GZ-CAD パーツアプリ」が未購入、又はパーツが未選択の作図について</li> </ul>                                               | 61<br>61<br>61 |
| <ul> <li>8. 現場ファイル (NTG)の追加読み込みについて</li> <li>第五章 参考資料</li> <li>1. 現況データの作図について</li> <li>A. 有償アプリ「GZ-CAD パーツアプリ」が未購入、又はパーツが未選択の作図について</li> <li>B. 未定義属性の作図について</li> </ul>                      | 61<br>61<br>61 |
| <ul> <li>8. 現場ファイル (NTG)の追加読み込みについて</li> <li>第五章 参考資料</li> <li>1. 現況データの作図について</li> <li>A. 有償アプリ「GZ-CAD パーツアプリ」が未購入、又はパーツが未選択の作図について</li> <li>B. 未定義属性の作図について</li> <li>C. 構成点数について</li> </ul> |                |
| <ul> <li>8. 現場ファイル (NTG) の追加読み込みについて</li></ul>                                                                                                    |                |

| A. [ | 『GUIDER ZERO』への登録名称6       | 2 |
|------|----------------------------|---|
| B. [ | 『GUIDER+』の「対象図形」のインポート6    | 2 |
| C. [ | 『GUIDER+』の「ペン」のインポート6      | 2 |
| D. [ | 『GUIDER+』の「線種」のインポート6      | 3 |
| E. [ | 『GUIDER+』の「色」のインポート6       | 3 |
| F. [ | GUIDER+』の「レイヤ」のインポート6      | 3 |
| 3. 初 | 期提供素材について                  | 3 |
| 4.制  | 限事項6                       | 4 |
| A. 2 | ストック観測の追加                  | 4 |
| В. 2 | ストック可能なデータタイプ6             | 4 |
| C. 2 | ストック観測中の現況データ編集6           | 4 |
| D. 3 | 平行線の最大登録数                  | 4 |
| E. 3 | 平行線の構成点登録                  | 4 |
| F. J | <b>属性観測で登録した現況データについて6</b> | 4 |
| G. 3 | 現況データの編集について               | 4 |

## 第一章 属性観測

『GUIDER ZERO』でトータルステーション(以降、TS)やGNSS機器を利用して観測と同時に図形展開を行う 機能について説明します。

### 1. 属性観測とは

従来の観測では、TS や GNSS 機器を利用して観測点を登録し、後から構造物など現場の状況を汎用的な作図コ マンド(点パーツや線パーツ作図コマンド)で図形登録していました。

属性観測は、4桁の数値(以降、観測コード)に対して作図方法や図形属性を設定し、TSやGNSSによる観測 画面で観測コードを指定することにより、観測点の登録と同時に設定した観測コードの内容で図形登録すること が可能となります。登録した図形には観測コードが保持されており(本書では「現況データ」と記載)、「現況一 覧」コマンドで内容の確認や編集を行なうことができます。

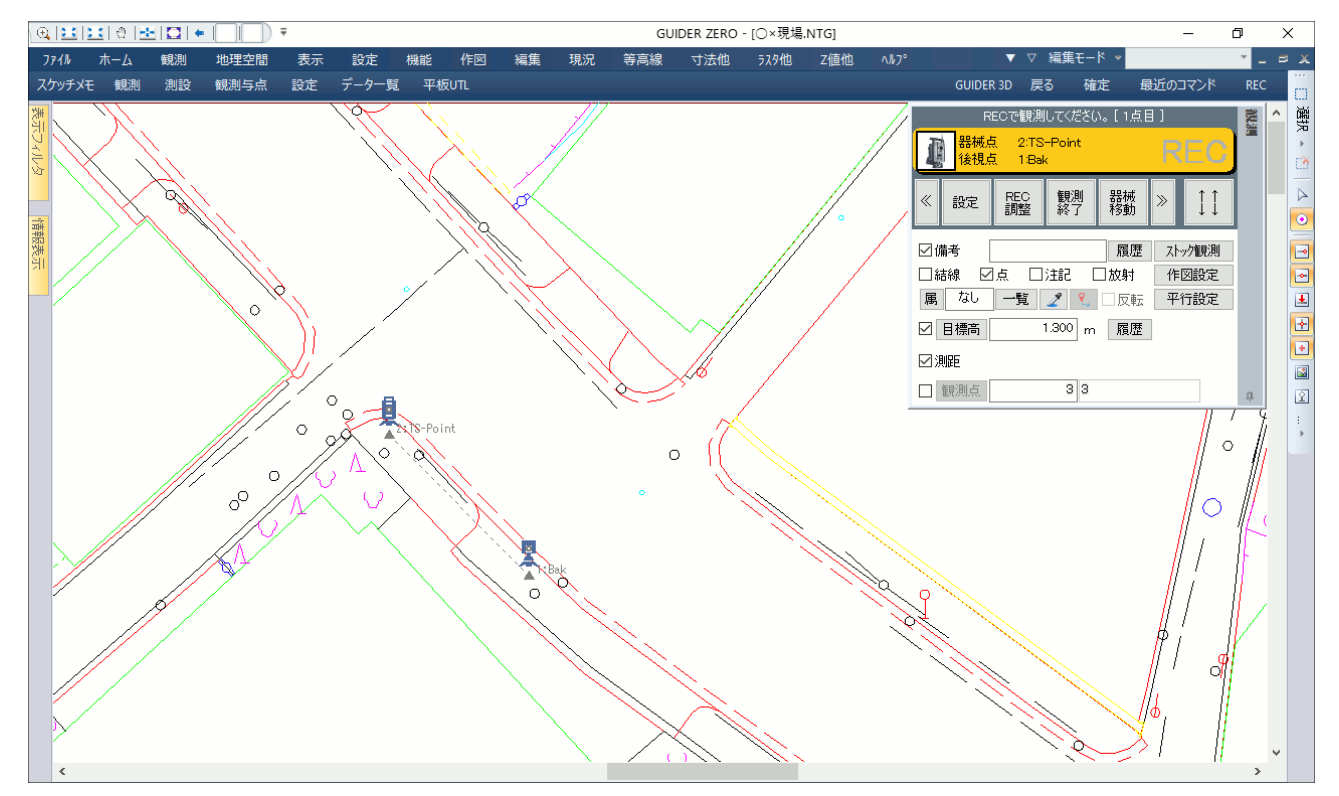

属性観測の方法として、基本的な属性観測、観測と同時に複数の平行線(汎用線/現況データ)を登録、複数の属 性線を並行して観測(ストック観測)する機能が用意されました。

| 観測プログラム以外で属性観測に関係するコマンドは以下の通りで |
|--------------------------------|
|--------------------------------|

| コマンド名   | 機能                                      |
|---------|-----------------------------------------|
| 現況属性設定  | 観測コードに対して作図方法や図形属性を設定するコマンド。複数の設定を登録できる |
| 現況属性表設定 | 現況属性設定で登録した観測コードをグループ分けするコマンド           |
| 現況一覧    | 図面に登録されている現況データを一覧で確認、編集するコマンド          |
| 現況トレース  | ペン操作による構成点指示による現況データの登録コマンド             |

各コマンドの詳細についてはそれぞれのヘルプをご覧ください。

## 2. 必要なアプリについて

属性観測そのものは標準機能に含まれます。

属性観測に関する以下の機能やコマンドを利用する為には、有償アプリが必要となります。

### A. 観測プログラム (TS/GNSS/NMEA) で必要な有償アプリ

属性観測で以下の機能を利用するためには、有償アプリが必要となります。

| 機能名称   | 機能概略             | 有償アプリ                        |
|--------|------------------|------------------------------|
| 平行設定   | 観測と同時に平行線を登録する機能 | 『GZ-MAX アプリ』または『GZ-2500 アプリ』 |
| ストック観測 | 複数の属性観測を同時に行う機能  | 『GZ-MAX アプリ』または『GZ-2500 アプリ』 |

有償アプリが導入されていない場合、上記機能を利用することはできません。

### B. 属性観測に関連するコマンドで必要な有償アプリ

属性観測に関係するコマンドを利用するためには、以下の有償アプリが必要となります。

| コマンド名称   | コマンド概略               | 有償アプリ                        |
|----------|----------------------|------------------------------|
| 現況トレース   | 現況データを構成点指定で登録する機能   | 『GZ-MAX アプリ』または『GZ-2500 アプリ』 |
| ※「現況属性設定 | 」「現況属性表設定」は標準機能に含まれま | す                            |

有償アプリが導入されていない場合、コマンドを起動することはできません。

#### C. 現況データの作図に必要な有償アプリ

現況データを指定したパーツで作図するためには、以下の有償アプリが必要となります。

| 機能名称   | 機能概略                | 有償アプリ            |
|--------|---------------------|------------------|
| パーツの作図 | パーツを使って現況データを作図する機能 | 『GZ-CAD パーツ アプリ』 |

有償アプリが導入されていない場合、パーツの代わりに汎用図形(補助図形)を登録します。

| 【GZ-CAD パーツアプリ』あり<br>現況トレース:データク1フ[緑・面] ー □ × | 『GZ-CAD パーツアプリ』なし           現況トレース:データタイプ[線・面]         ー         □         ×                                             |
|-----------------------------------------------|----------------------------------------------------------------------------------------------------|
| 6134 鉄柵                                       | <ul> <li>◎ 6134 鉄柵</li> <li>② 一覧 ★ ★★</li> <li>○反転 標高値 ◎ 0.000 m</li> <li>X ✓ Y ○ Ø 開放</li> <li>XY X ♀ ♀ ○ 閉合</li> </ul> |
| パーツで作図                                        | 汎用図形(補助)で作図                                                                                                    |

## 第二章 作業前準備

属性観測を行うには、事前に利用する観測コードの登録が必要となります。 観測現場へ行く前に、事務所で内容をご確認ください。 ※属性観測に必要な準備内容のみを記載します

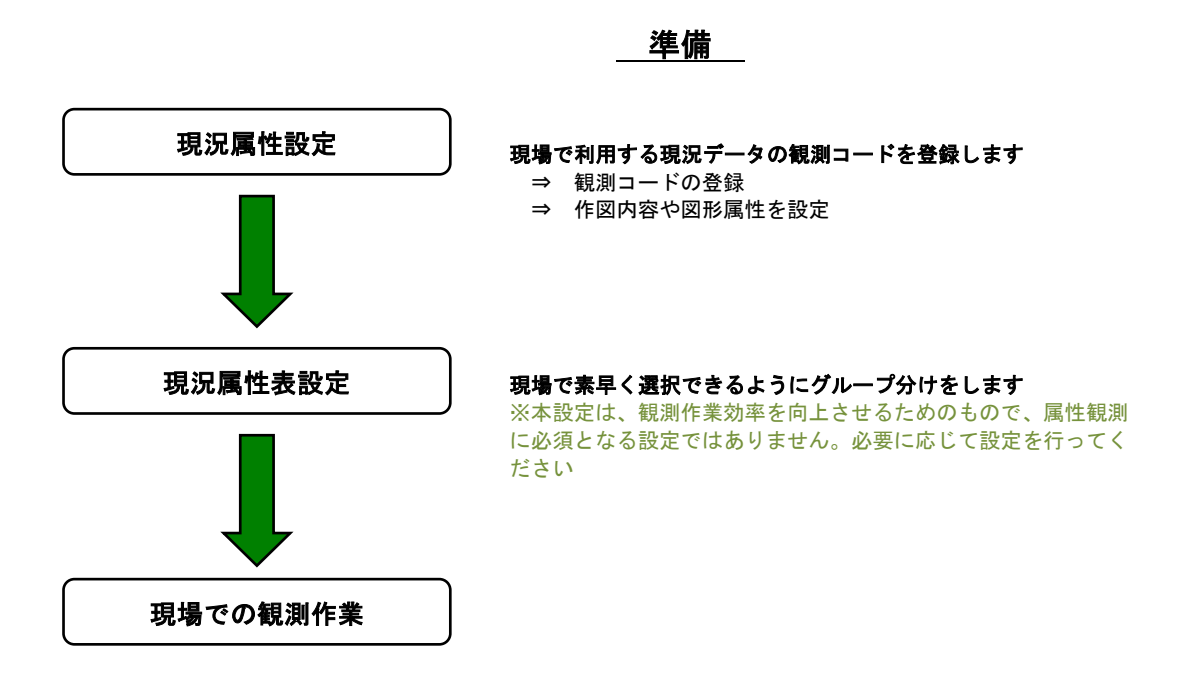

弊社システム『GUIDER+』をご利用の場合、「現況属性設定」および「現況属性表設定」の内容を『GUIDER ZERO』 ヘインポートすることが可能です。インポートの手順については<u>『第四章 補足説明 1.『GUIDER+』の設定デー</u> タのインポート』をご覧ください。

ここで設定した内容は、データ保守の機能を利用して他の『GUIDER ZERO』へ移行することもできます。 <u>『第四章 補足説明 6.「現況属性設定」「現況属性表設定」のデータ保守』</u>をご覧ください。

## 1. 現況属性設定

観測コードに対して作図する図形属性や形状を設定します。本コマンドで登録した観測コードを各種観測画面、 「現況トレース」コマンドで選択すると設定した内容で現況データを登録します。

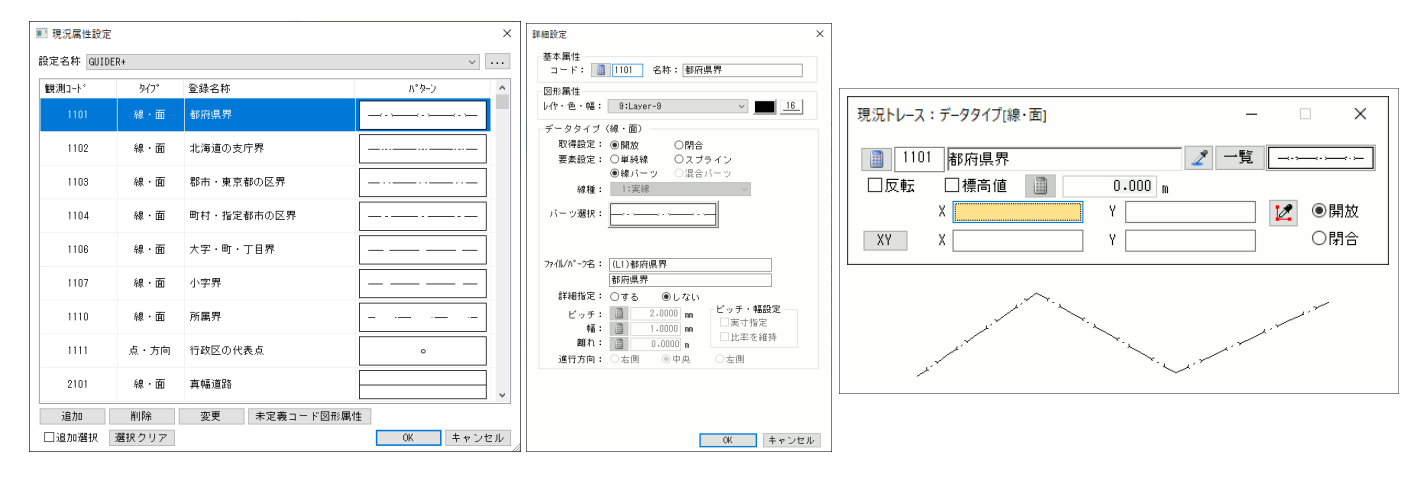

本書では『GUIDER ZERO』で初期提供される「GUIDER+」の設定を利用します。

| 設定内谷の確認                                                              |                                                                  |                   |                        |               |
|----------------------------------------------------------------------|------------------------------------------------------------------|-------------------|------------------------|---------------|
| 1 リボンメニューの <u>設定</u> - <u>現況属性</u> - <u>現況属</u><br><u>性</u> をタップします。 | (A)                                                              | 1-1. タッ           | Ĵ                      |               |
|                                                                      |                                                                  |                   |                        | 樂彩 作网 短年 租油 含 |
|                                                                      |                                                                  | 182.21 1923       |                        |               |
|                                                                      | 44. IS設定<br>14. GNSS設定<br>15. NMEA設定<br>15. PMEA設定<br>15. PMEA設定 | 変換登録 GNSS<br>観測設定 | 受信機調整 効果音              |               |
| 2 《設定名称》のコンボボックスから「GUIDER+」<br>を選択します。                               |                                                                  |                   |                        |               |
|                                                                      |                                                                  |                   | 2 「GUIDEP」 去選          | 2tp           |
| <b>設定るが</b><br>ここで設定した項目が、各観測プロ                                      | ■ 現況属                                                            | 生設定               | Z. TOTDERT 2.2         | ×             |
| グラムや「現況トレース」コマンド                                                     | 設定名称                                                             | GUIDER+           |                        | · · · · ·     |
| で利用する設定となります(以降、                                                     |                                                                  |                   | 7.01.0 St.<br>2.27.011 | <u>***</u> ^  |
| カレント設定)。                                                             | 110                                                              | 1 線・面             | 都府県界                   |               |
| _                                                                    | 110                                                              | 2 線·面             | 北海道の支庁界                |               |
| 3 一覧表示される観測コードと、その内容を確認                                              | 110                                                              | 3 線·面             | 郡市・東京都の区界              |               |
|                                                                      | 110                                                              | 4 線・面             | 町村・指定都市の区界             |               |
| <i>観測コードの編集</i><br>項目に過不足がある場合、《追加》                                  | 110                                                              | 6 線·面             | 3. 登録内容を確認             |               |
| 《削除》《変更》より観測コードを<br>編集」ます                                            | 110                                                              | 7 線・面             | 小字界                    |               |
| 詳細についてはコマンドのヘルプ                                                      | 111                                                              | 0 線·面             | 所属界                    |               |
| をご覧ください。                                                             | 111                                                              | 1 点・方向            | 行政区の代表点                |               |
|                                                                      | 210                                                              | 1 線・面             | 真幅道路                   |               |
| 4 《OK》をタップします。                                                       | 追加                                                               | 削除                | 変更未定義コード図形属            | <u>*</u>      |
|                                                                      | 🗆 追加燙                                                            | 選択 選択クリア          |                        | OK キャンセル      |
|                                                                      |                                                                  |                   |                        |               |
|                                                                      |                                                                  |                   | 4. タップ                 |               |

表グループの追加

## 2. 現況属性表設定

「現況属性設定」で登録した観測コードをグループ化するコマンドです。 グループ化することにより、「属性一覧」機能において、選択する観測コードをグループ単位で抜粋表示すること ができるようになります。

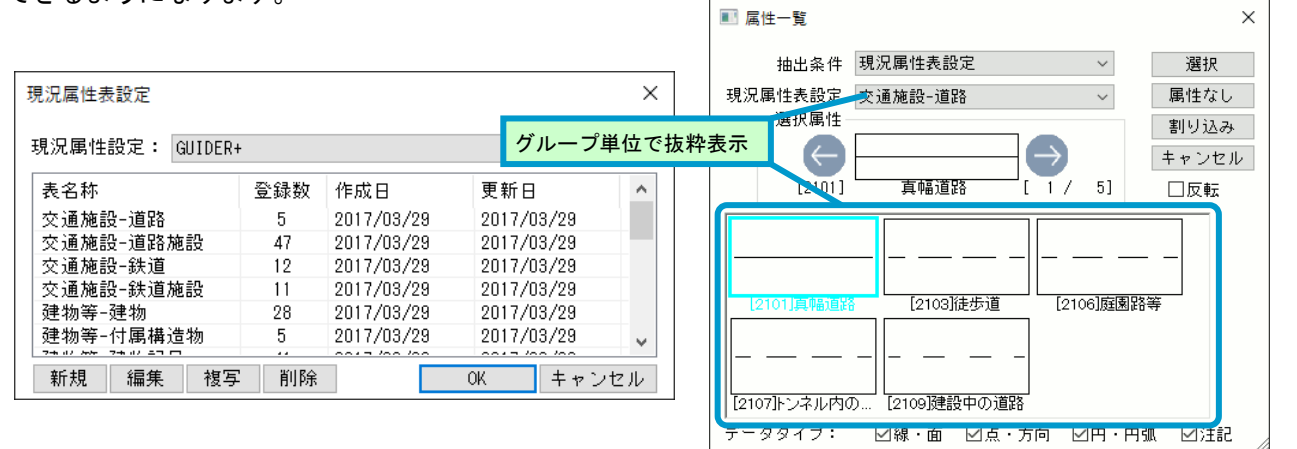

「現況属性設定」でたくさんの観測コードが登録されている場合、目的に応じたグループを作成しておくことで、 観測コード選択時に素早く目的の観測コードを見つけ出すことができるようになります。 ※本設定は属性観測で必須となる項目ではありません。グループ化しなくても属性観測は利用できます

本書では『GUIDER ZERO』で初期提供される設定「GUIDER+」に対してグループを追加します。

| 1-1.<br>771/ 木-ム 銀測 地理<br>TS設定<br>% GNSS設定<br>% NMEA設定<br>健測設定                                                                                            | <b>タップ</b><br><u> </u>                            | 示 設定 機能<br>効果音<br>観測ズーム 作<br>1-2.タ                                                      | 作図 編集<br>取入195<br>リプ<br>現況属性現<br>現況属性現                                                  | 現況<br>章<br>別<br>属性表<br>性 | 性表<br>をタッノします。<br><b>現況属性設定</b><br>カレントに設定されている「現況属<br>性設定」が選択されています。<br>※本書では「GUIDER+」を選択<br>異なる設定が選択されて起動した<br>場合、「1.現況属性設定」で正し<br>くカレントが設定されていません。<br>もう一度「1.現況属性設定」をや<br>り直してください。 |
|----------------------------------------------------------------------------------------------------|---------------------------------------------------|-----------------------------------------------------------------------------------------|-----------------------------------------------------------------------------------------|--------------------------|----------------------------------------------------------------------------------------------------|
| 現況居性表設定                                                                                                    |                                                   |                                                                                         |                                                                                         | ×                        |                                                                                                    |
| 現況團性設定: GUIDER+                                                                                                    |                                                   |                                                                                         |                                                                                         | $\sim$                   |                                                                                                    |
| 現況團性設定: GUIDER4<br>表名称                                                                                                    | 登録数                                               | 作成日                                                                                     | 更新日                                                                                     | ~                        | 2                                                                                                    |
| 現況團性設定: GUIDER+<br>表名称<br>交通施設-道路                                                                                                    | ·<br>登録数<br>5                                     | 作成日<br>2017/03/29                                                                       | 更新日<br>2017/03/29                                                                       | ~                        | 2 新規のグループを追加します。《新規》ボタ<br>をタップします。                                                                                                    |
| 現況團112設定: GUIDER+<br>表名称<br>交通施設-道路<br>交通施設-道路施設                                                                                                    | 登録数<br>5<br>47                                    | 作成日<br>2017/03/29<br>2017/03/29                                                         | 更新日<br>2017/03/29<br>2017/03/29                                                         | ~                        | 2 新規のグループを追加します。《新規》ボタ<br>をタップします。                                                                                                    |
| 現況傳性設定: GUIDER+<br>表名称<br>交通施設-道路<br>交通施設-道路施設<br>交通施設-鉄道                                                                                                 | ·<br>登録数<br>5<br>47<br>12                         | 作成日<br>2017/03/29<br>2017/03/29<br>2017/03/29<br>2017/03/29                             | 更新日<br>2017/03/29<br>2017/03/29<br>2017/03/29                                           | ~                        | <ol> <li>2 新規のグループを追加します。《新規》ボタ<br/>をタップします。</li> <li>初期提供</li> </ol>                                                                                                    |
| 現況團性設定: GUIDER4<br>表名称<br>交通施設-道路<br>交通施設-道路施設<br>交通施設-鉄道<br>交通施設-鉄道                                                                                      | 登録数<br>5<br>47<br>12<br>11                        | 作成日<br>2017/03/29<br>2017/03/29<br>2017/03/29<br>2017/03/29<br>2017/03/29               | 更新日<br>2017/03/29<br>2017/03/29<br>2017/03/29<br>2017/03/29                             | ~                        | <ol> <li>2 新規のグループを追加します。《新規》ボタ<br/>をタップします。</li> <li>初期提供<br/>初期提供される設定「GUIDER+」</li> </ol>                                                                                           |
| 現況團性設定: GUIDER+<br>表名称<br>交通施設-道路<br>交通施設-道路施設<br>交通施設-道路施設<br>交通施設-3<br>交通施設-3<br>交通施設-3<br>交通施設-3<br>交通施設-3<br>交通施設-3<br>交通施設-3<br>交通施設-3<br>2<br>2 タップ | ·<br>登録数<br>5<br>47<br>12<br>11<br>28             | 作成日<br>2017/03/29<br>2017/03/29<br>2017/03/29<br>2017/03/29<br>2017/03/29<br>2017/03/29 | 更新日<br>2017/03/29<br>2017/03/29<br>2017/03/29<br>2017/03/29<br>2017/03/29<br>2017/03/29 | ~                        | <ul> <li>2 新規のグループを追加します。《新規》ボタをタップします。</li> <li>初期提供される設定「GUIDER+」には、既にいくつかのグループが追</li> </ul>                                                                                         |
| 現況傳(住設定: GUIDER+<br>表名称<br>交通施設-道路<br>交通施設-道路施設<br>交通施設-鉄道<br>交通施設-鉄道<br>建物等-チ展構造物                                                                        | ·<br>登録数<br>5<br>47<br>12<br>11<br>28<br>5<br>;;; | 作成日<br>2017/03/29<br>2017/03/29<br>2017/03/29<br>2017/03/29<br>2017/03/29<br>2017/03/29 | 更新日<br>2017/03/29<br>2017/03/29<br>2017/03/29<br>2017/03/29<br>2017/03/29<br>2017/03/29 | ~                        | 2 新規のグループを追加します。《新規》ボタをタップします。 初期提供 初期提供される設定「GUIDER+」 には、既にいくつかのグループが追 加されています。 必要に応じて調整してください                                                                                        |

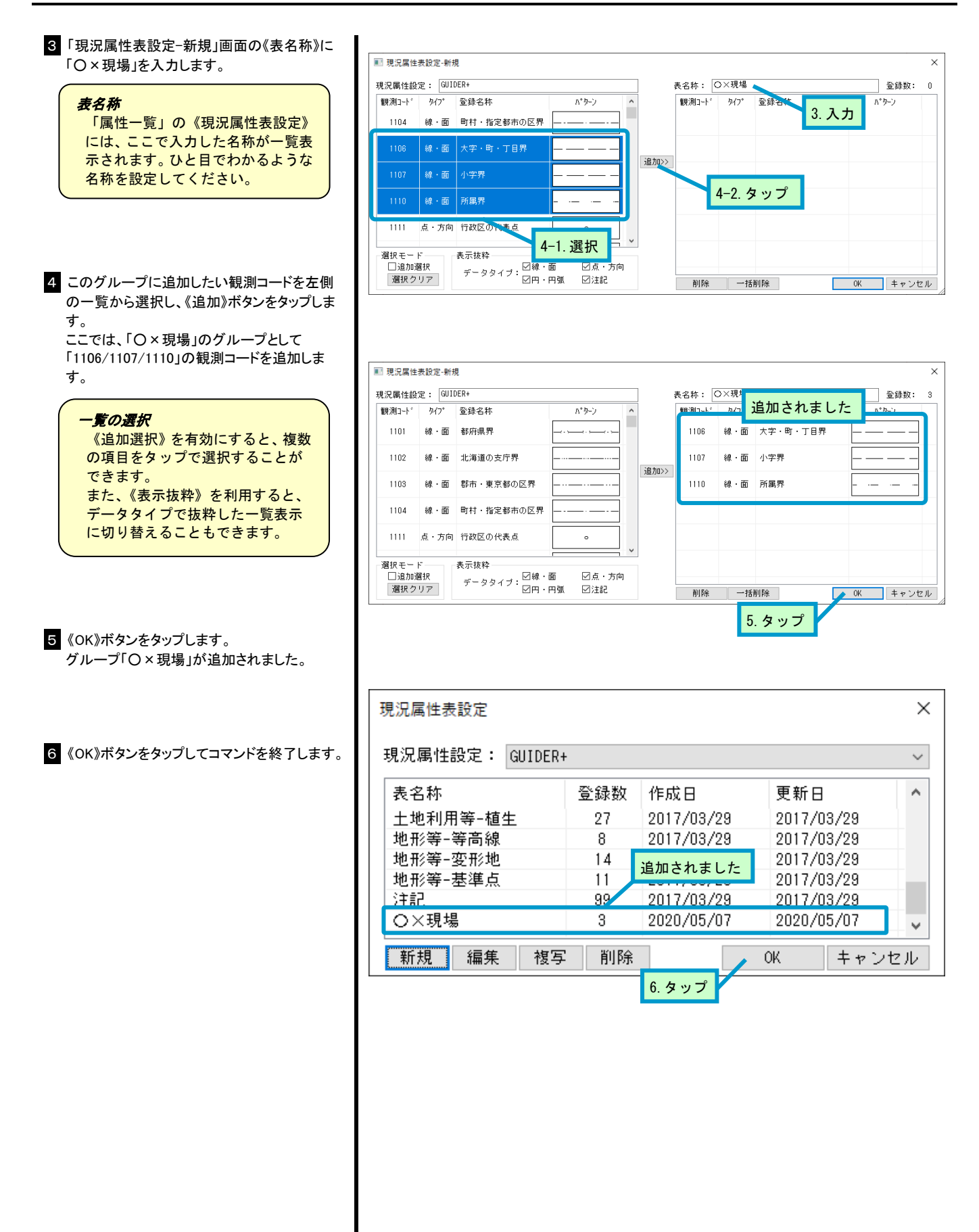

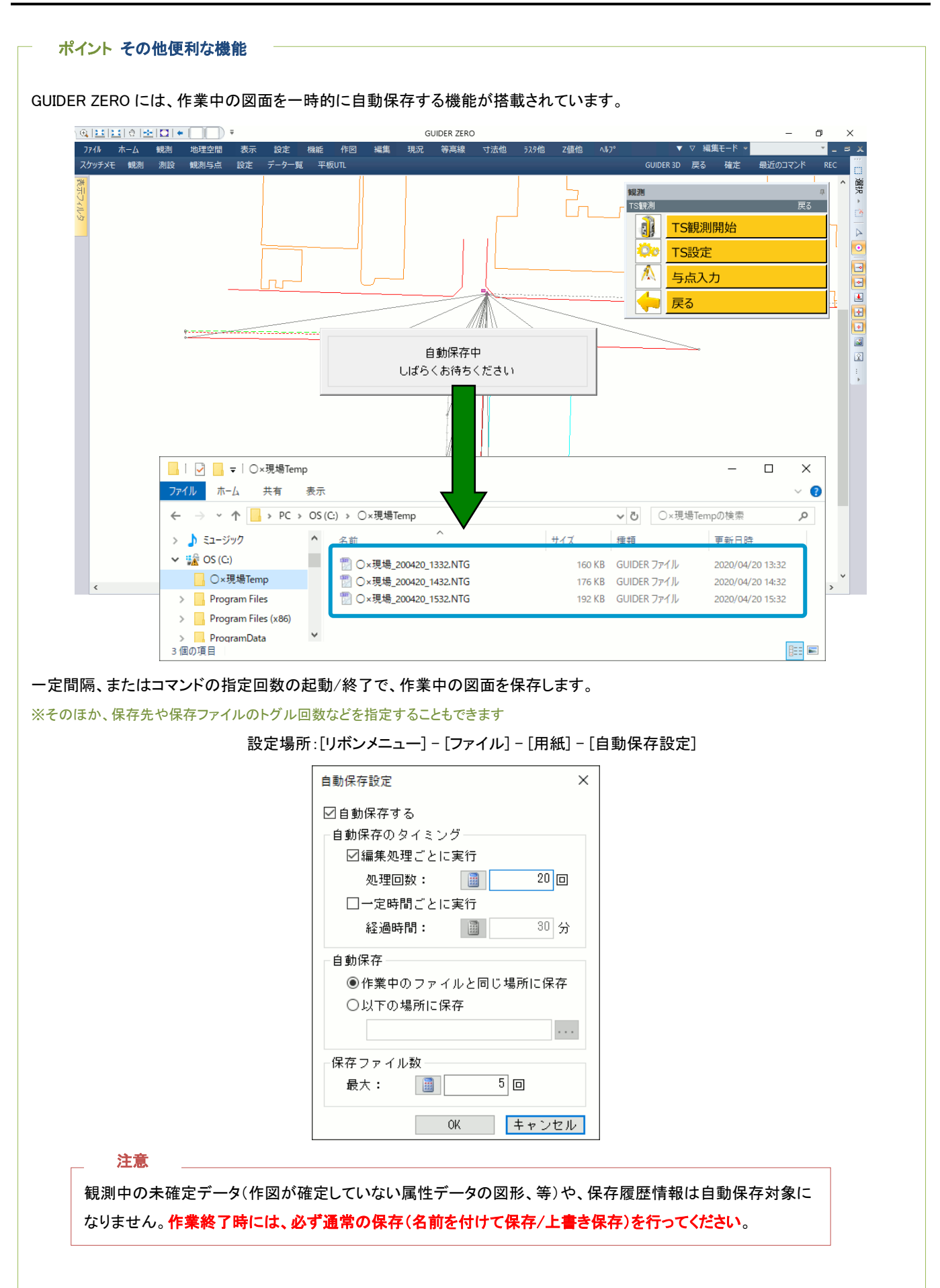

## 第三章 観測

TS 観測で属性観測の操作手順を説明します。

※GNSS 観測/NMEA 観測と画面は異なりますが、基本的な属性観測の操作は同じです

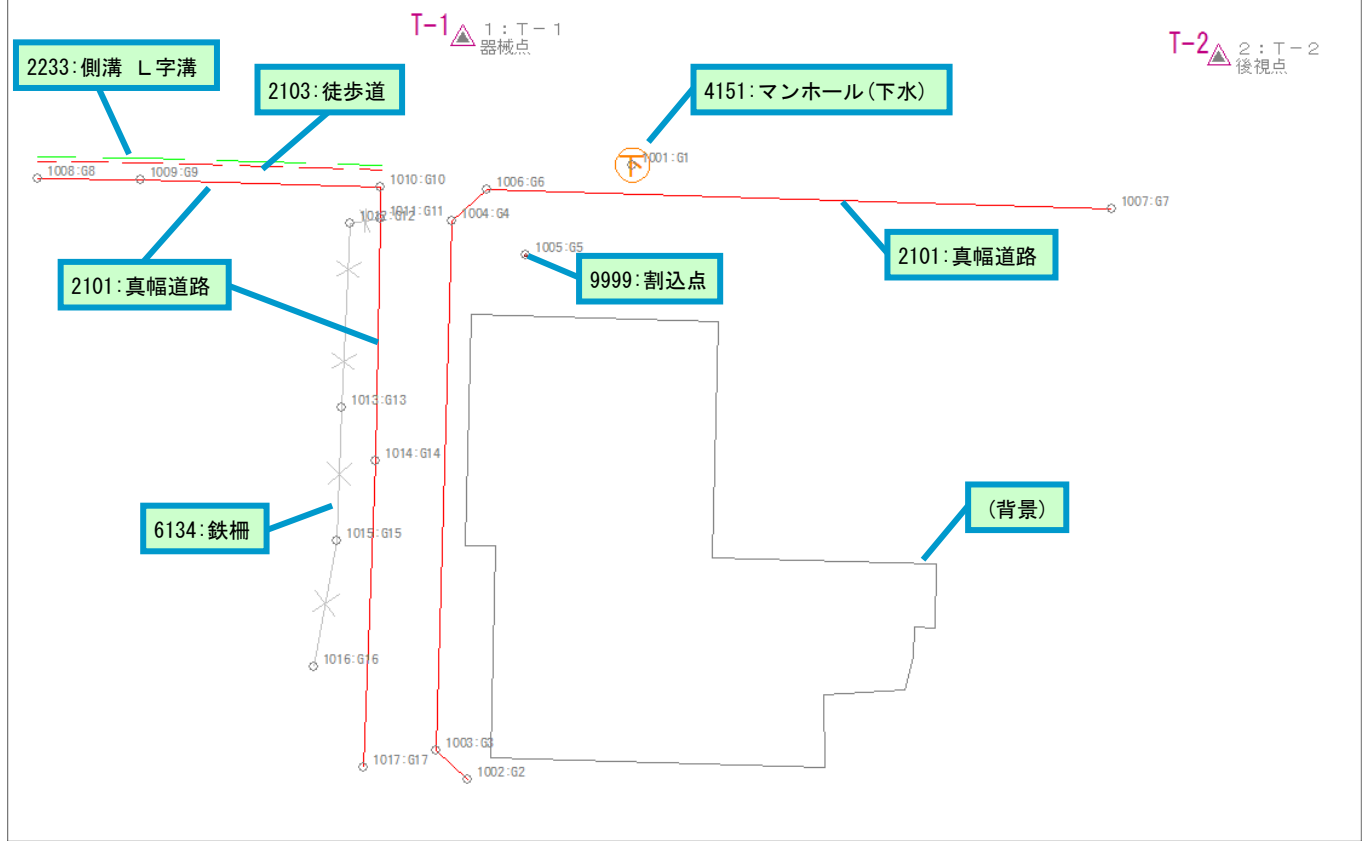

本書では以下の項目に分けて操作を説明します。

### ■基本的な属性観測

基本的な属性観測の操作方法について説明します。

#### ■平行設定を利用した属性観測

属性観測しながら同時に平行線を作図する操作方法について説明します。 ※利用する為には有償アプリが必要です

### ■ストック観測

複数の属性を同時に属性観測する操作方法について説明します。 ※利用する為には有償アプリが必要です

※『GUIDER ZERO』の基本的な操作については、別書『スタートアップガイド』をご覧ください。 ※リボンメニューの<u>ヘルプ</u>ー<u>ヘルプ</u>ー<u>スタートアップガイド</u>から開くことができます

## 2. 観測準備

### 観測を行う前に各種設定を確認します。

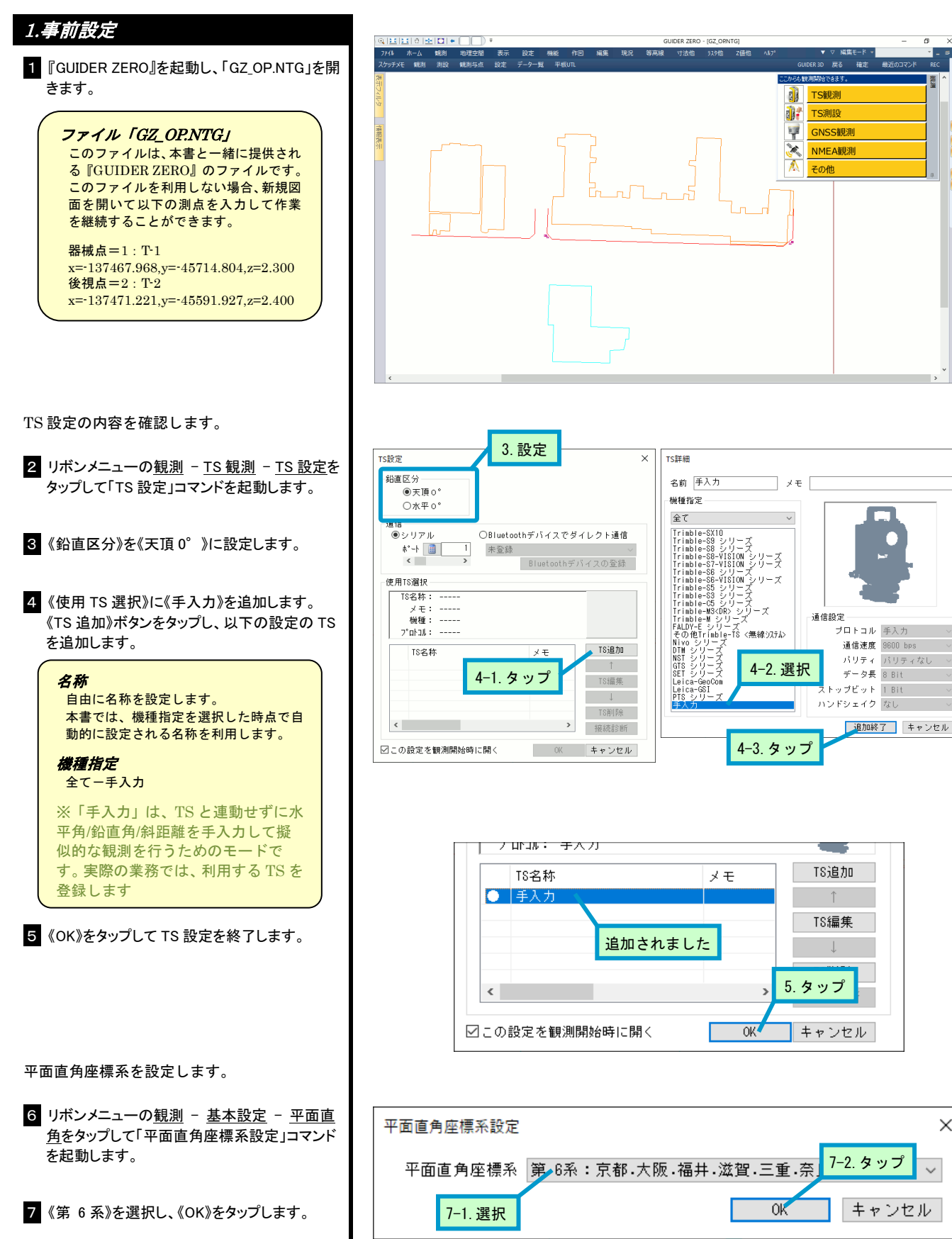

×

×

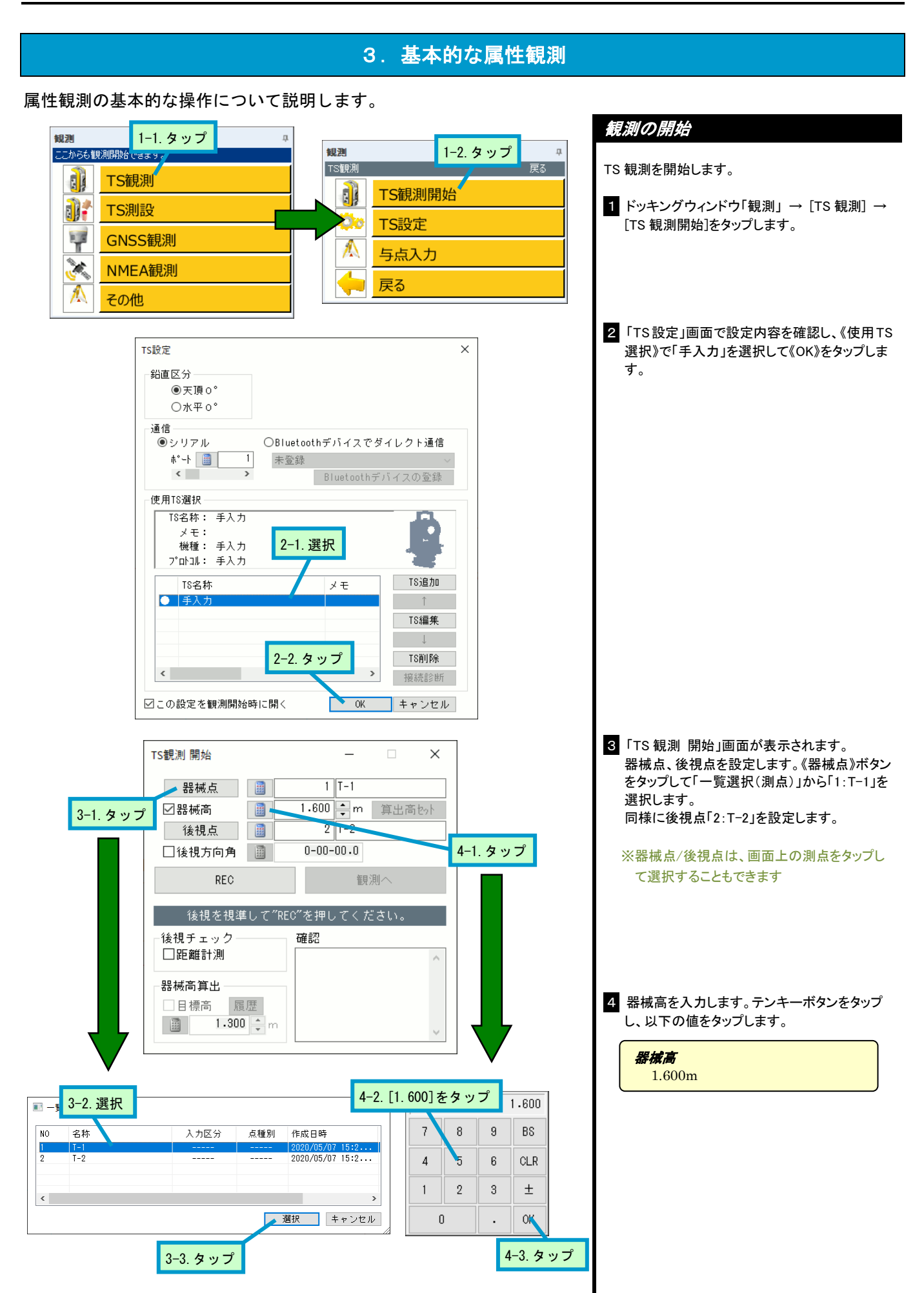

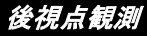

- 1 後視点を観測します。《REC》ボタンのタップで 表示される「計測値入力」画面で、以下の数値 表示を確認し、そのまま《OK》をタップします。
  - 水平角 = 0-00-00 鉛直角 = 90-00-00
  - 斜距離 = (なし)

2 《観測へ》をタップします。

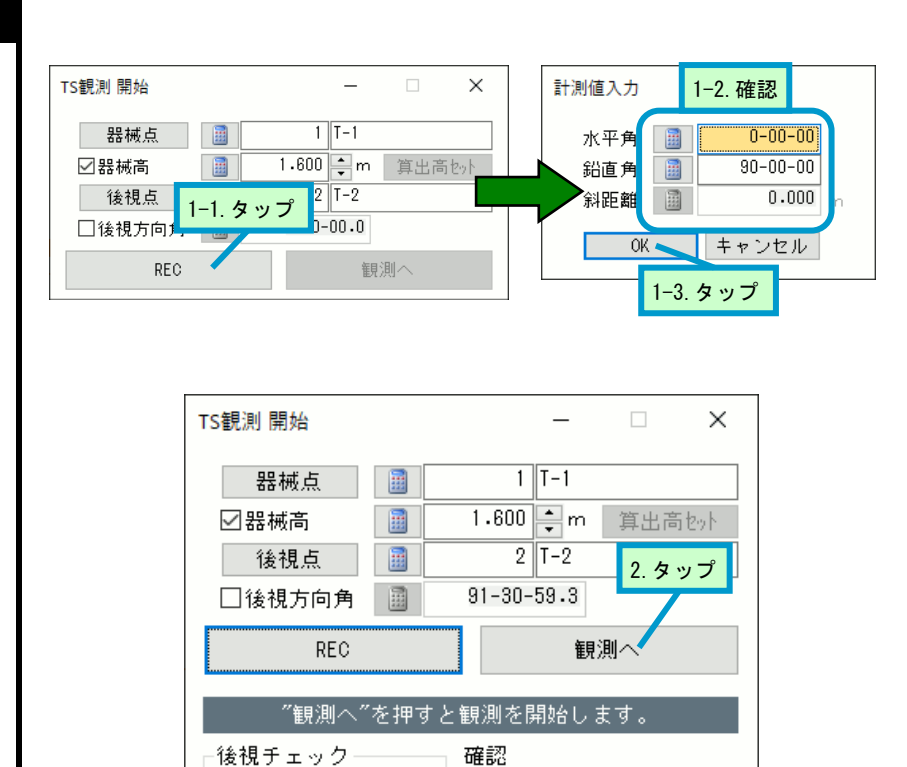

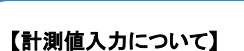

□距離計測

器械高算出 □目標高

履歴 1.300 ♀ m

使用 TS 選択で《機種指定》が《手入力》の場合、《REC》をタップすると計測値の入力画 面が表示されます。この画面で入力した値を TS から取得した値として擬似的に観測を 行うことができるようになります。

【取得観測値】 水平角:0-00-00 鉛直角:90-00-00

 $\sim$ 

この画面では数値入力の手間を極力省力化できるよう、実数専用のテンキーが用意されています。各入力項目のテンキーボタンをタップするとテンキーが表示されます。

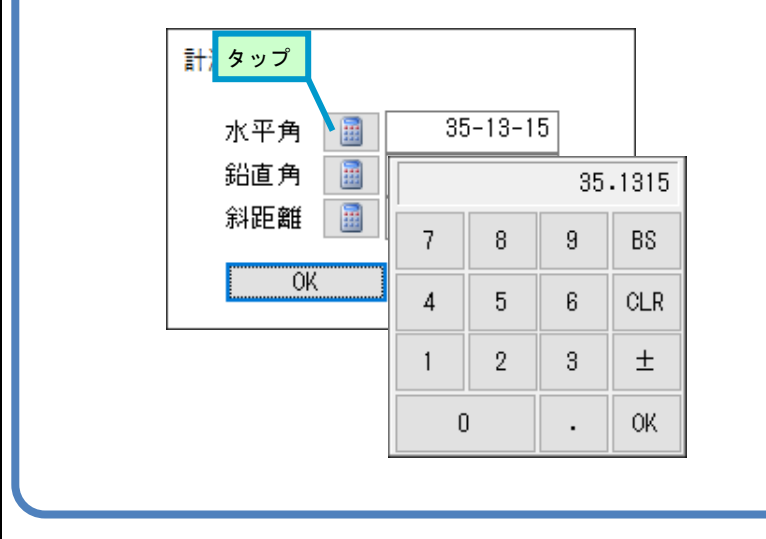

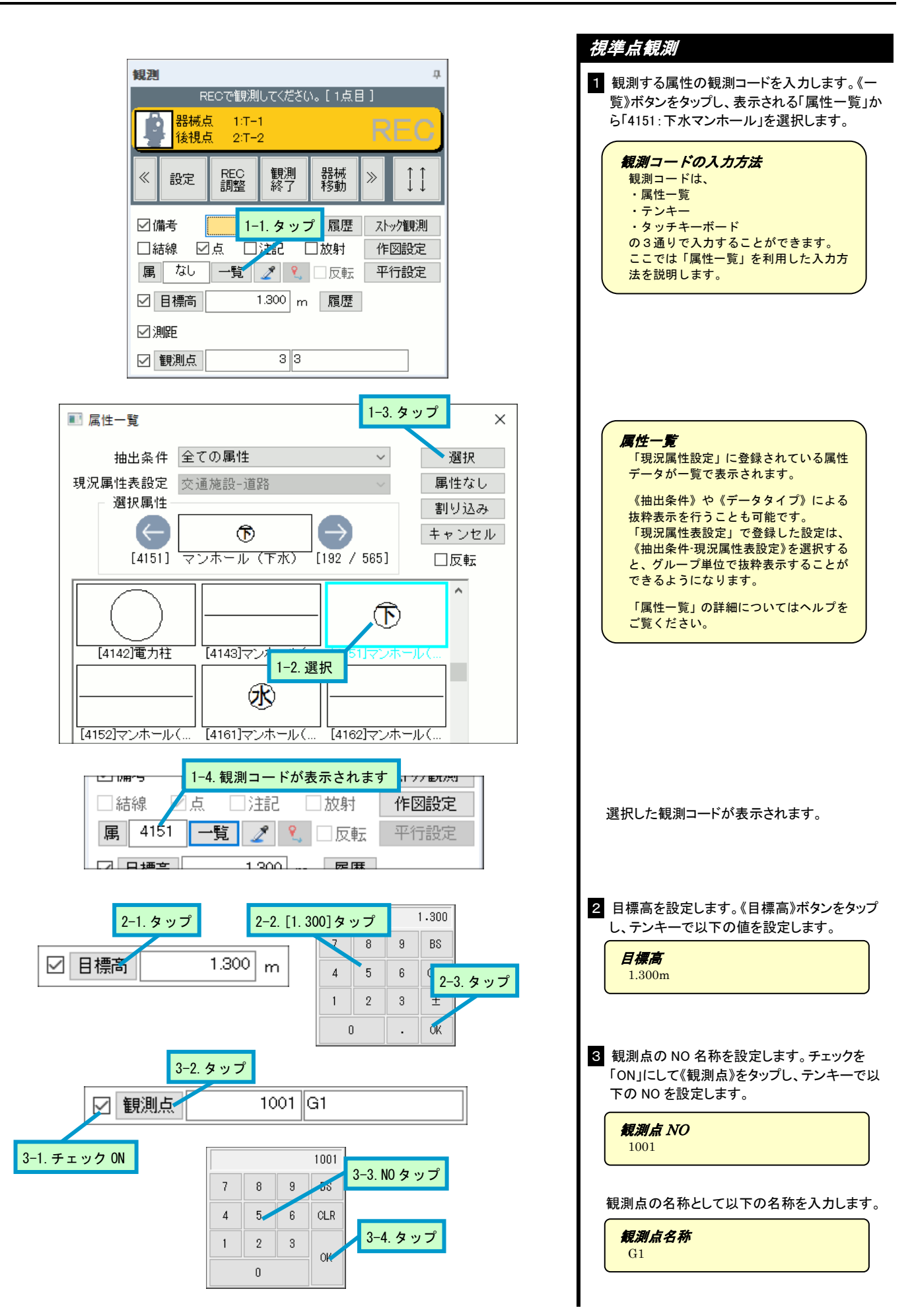

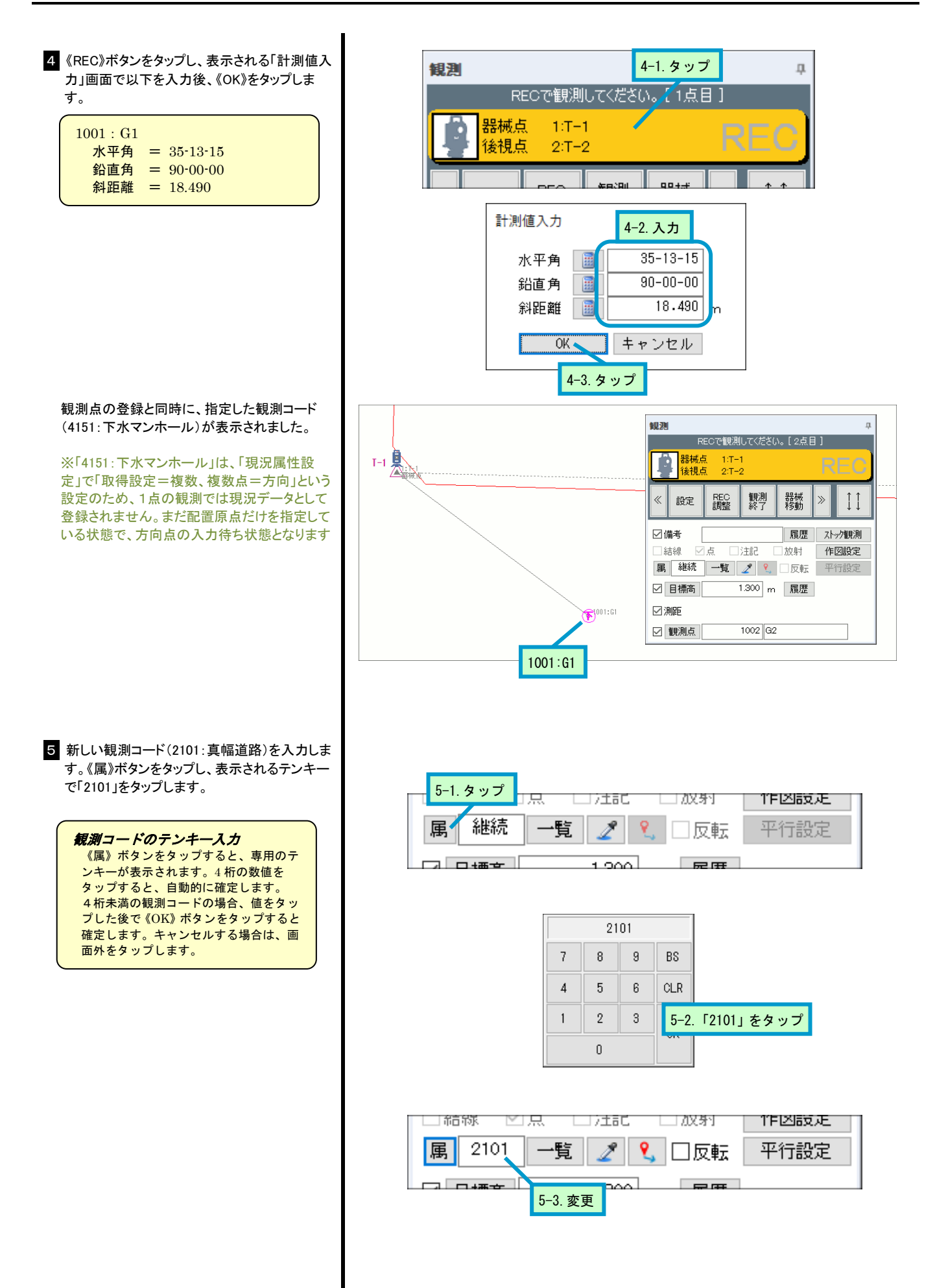

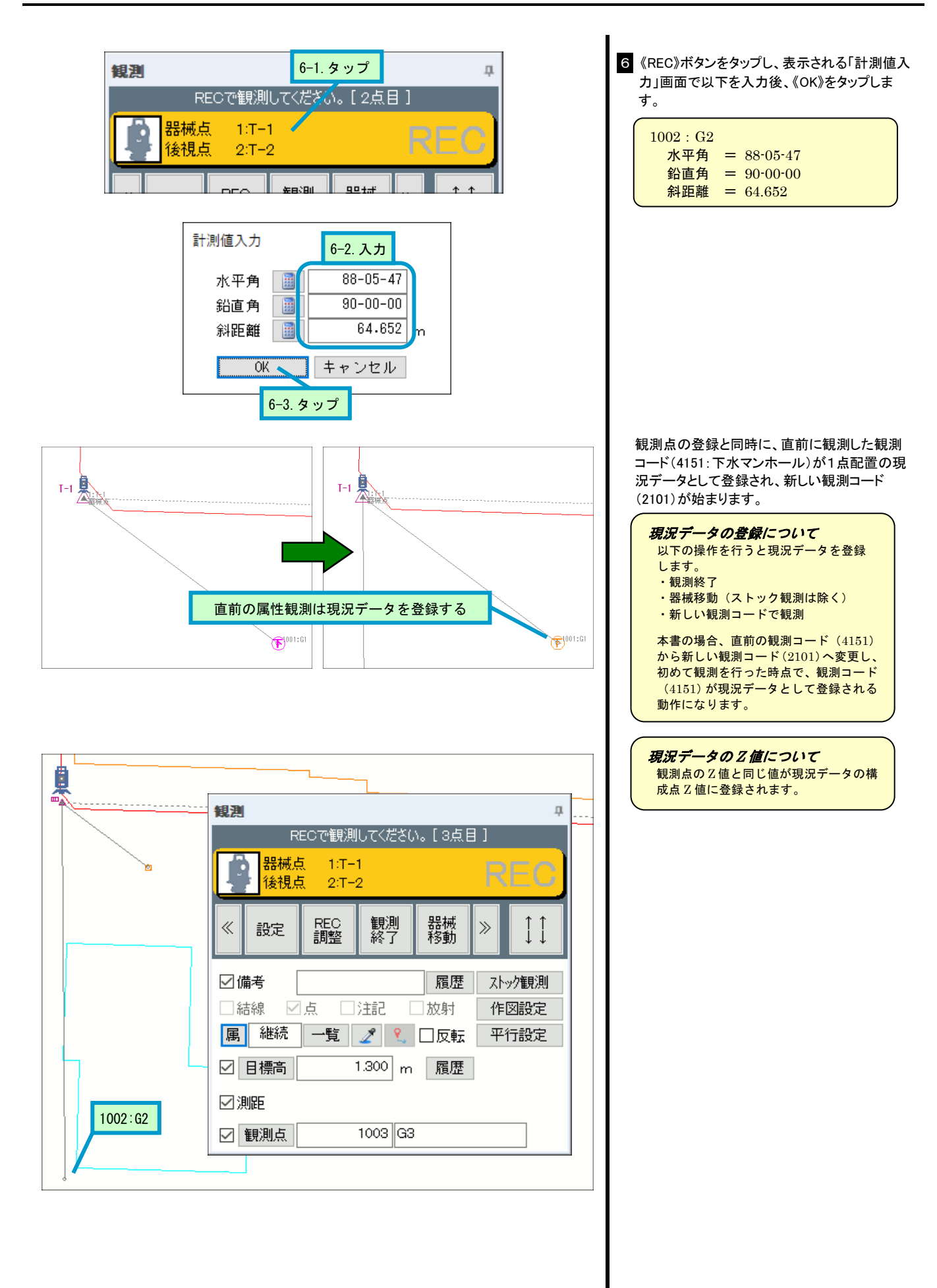

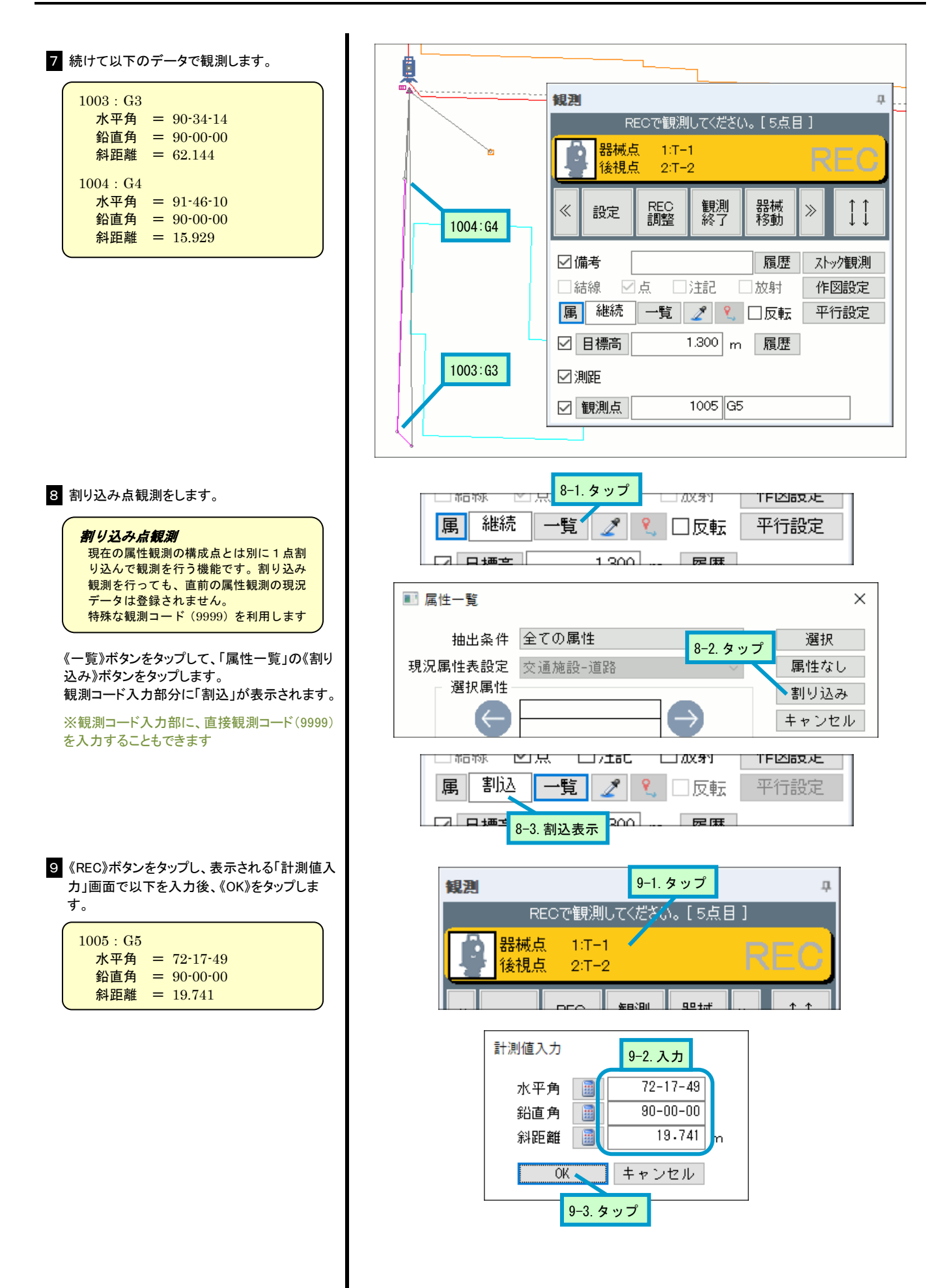

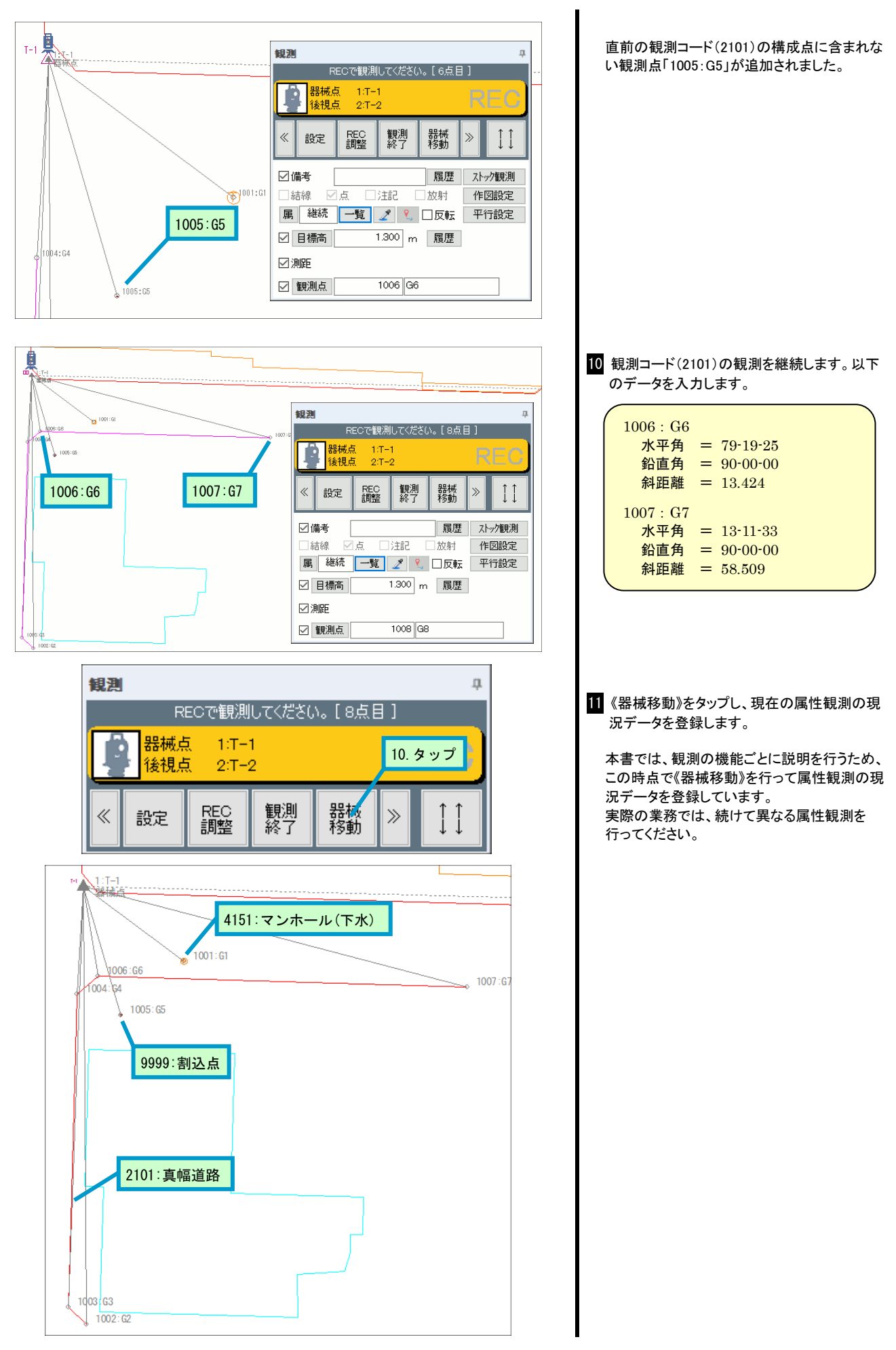

#### ポイント 再観測について

現在観測中の器械/後視点から視準した観測点であれば、再観測を行うことができます。

| 観測     平       RECで観測してください。[4点目]       副構成     1:T-1       後視点     2:T-2                                                                                                    | T-1                              |
|----------------------------------------------------------------------------------------------------|----------------------------------|
| 《 設定 REC 罰整 解測 器械 》 ↓↓                                                                                                    |                                  |
| <ul> <li>✓ 備考</li> <li>福慶 ストック観測</li> <li>結線</li> <li>点</li> <li>注記</li> <li>放射</li> <li>作図設定</li> <li>属</li> <li>継続</li> <li>一覧</li> <li>● □ 反転</li> <li>2左</li> <li>● □ 目標高</li> <li>1.300 m</li> <li>履歴</li> </ul> |                                  |
| <ul> <li>✓ 測距</li> <li>✓ 観測点</li> <li>1011 G11</li> </ul>                                                                                                    |                                  |
| LOTIE-CO                                                                                                    | 観測をやり直したい<br>1009:G3<br>1010:C10 |

観測画面のファンクションボタンから[再観測]をタップし、再観測する観測点を指示して観測を実行します。

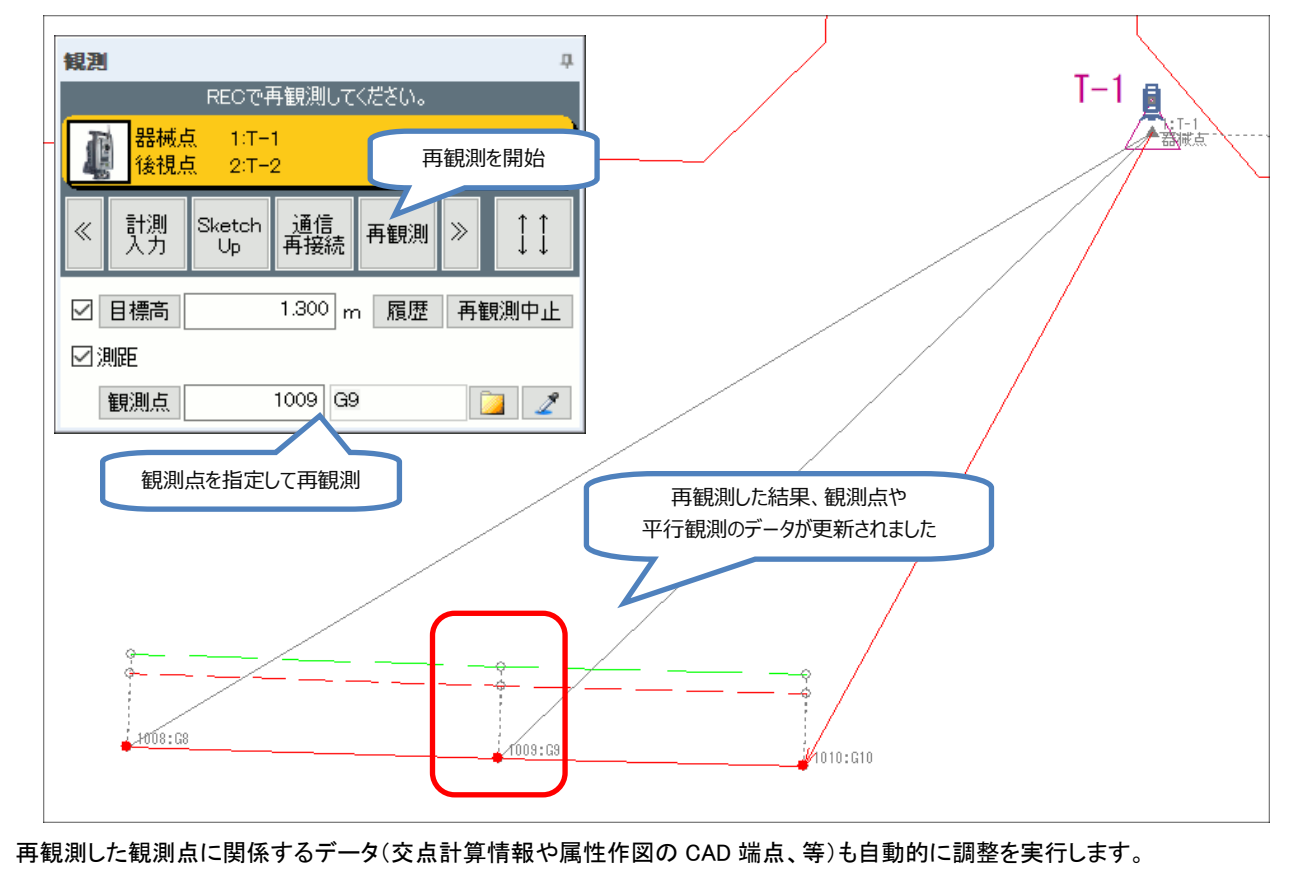

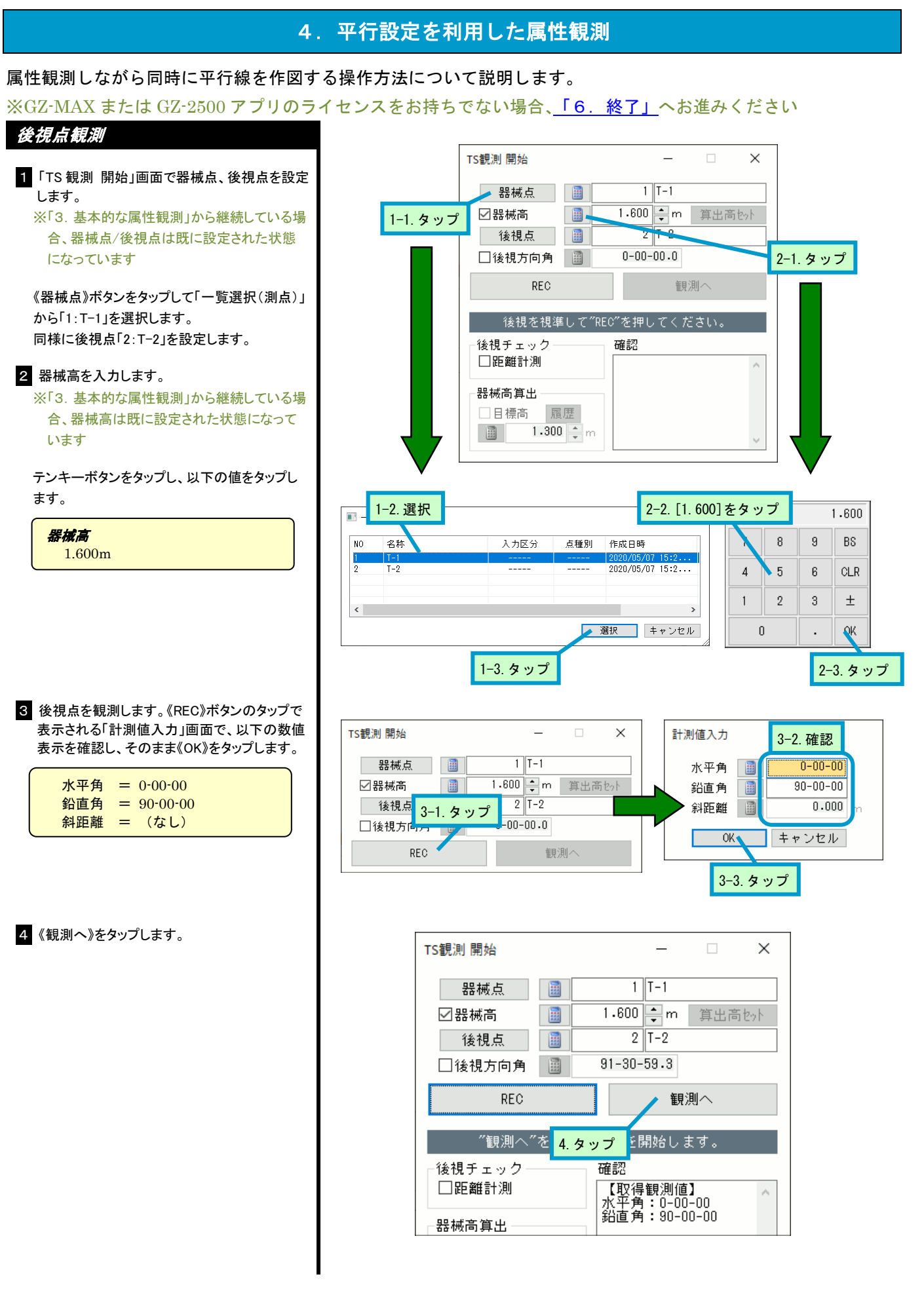

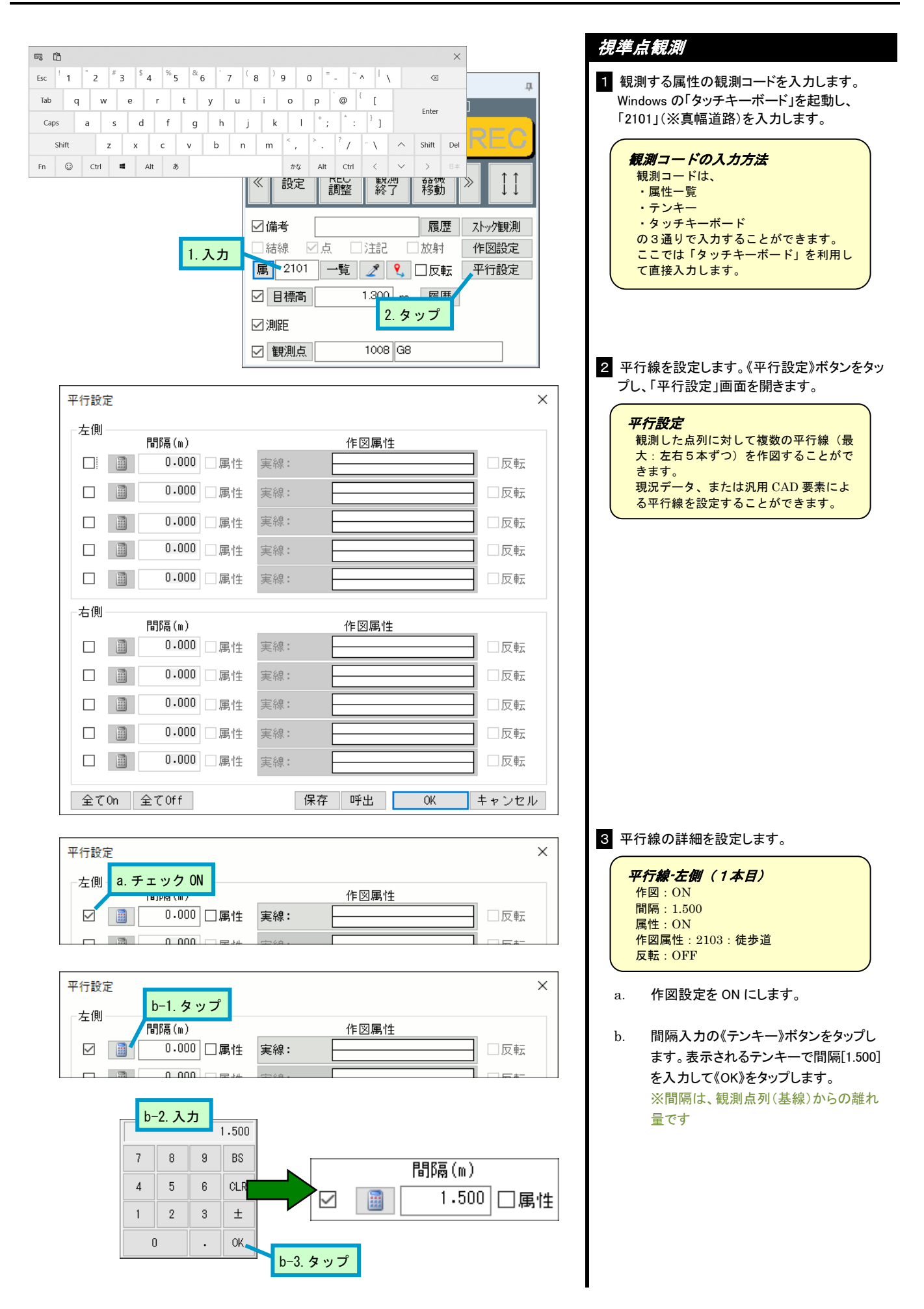

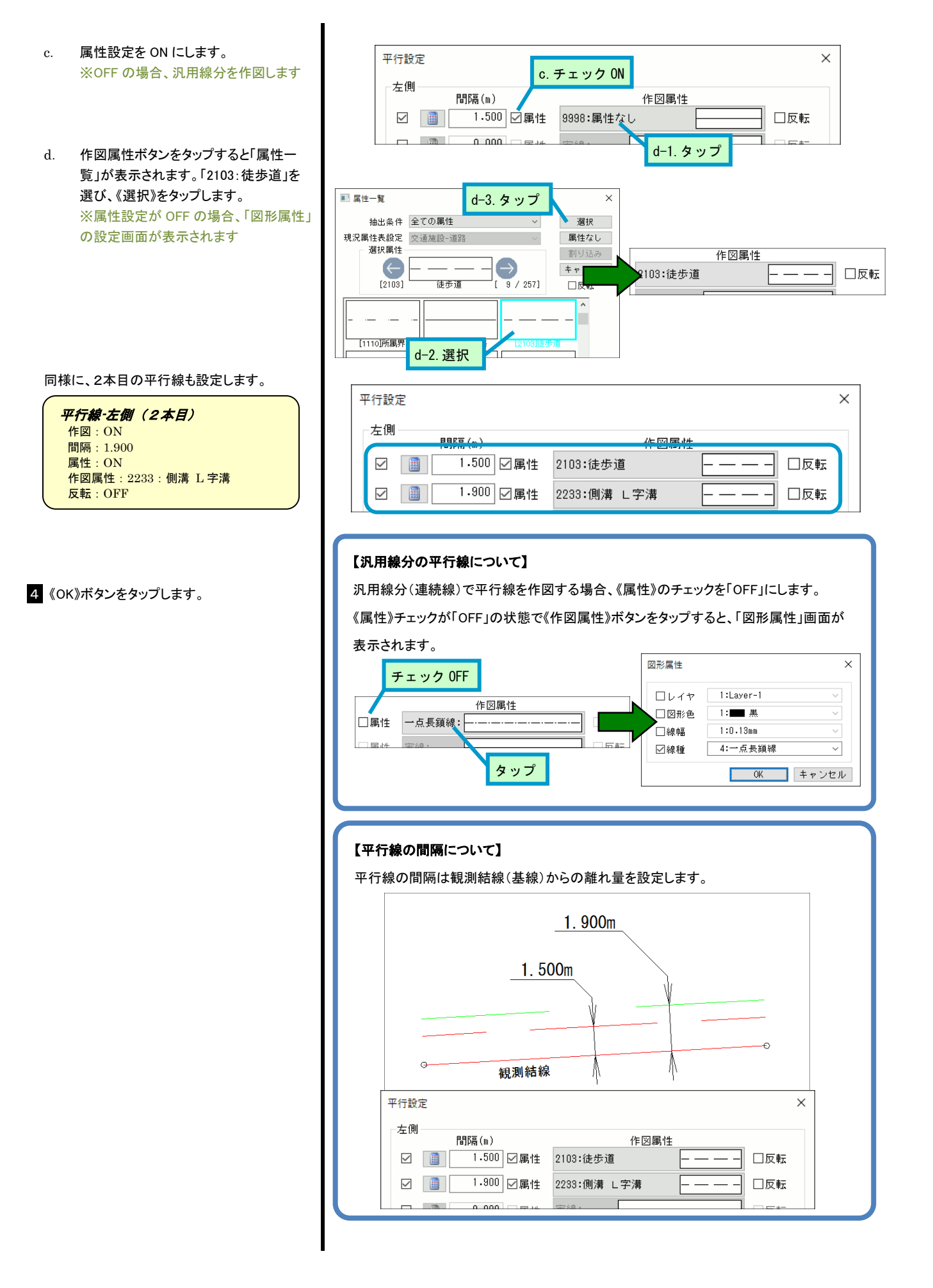

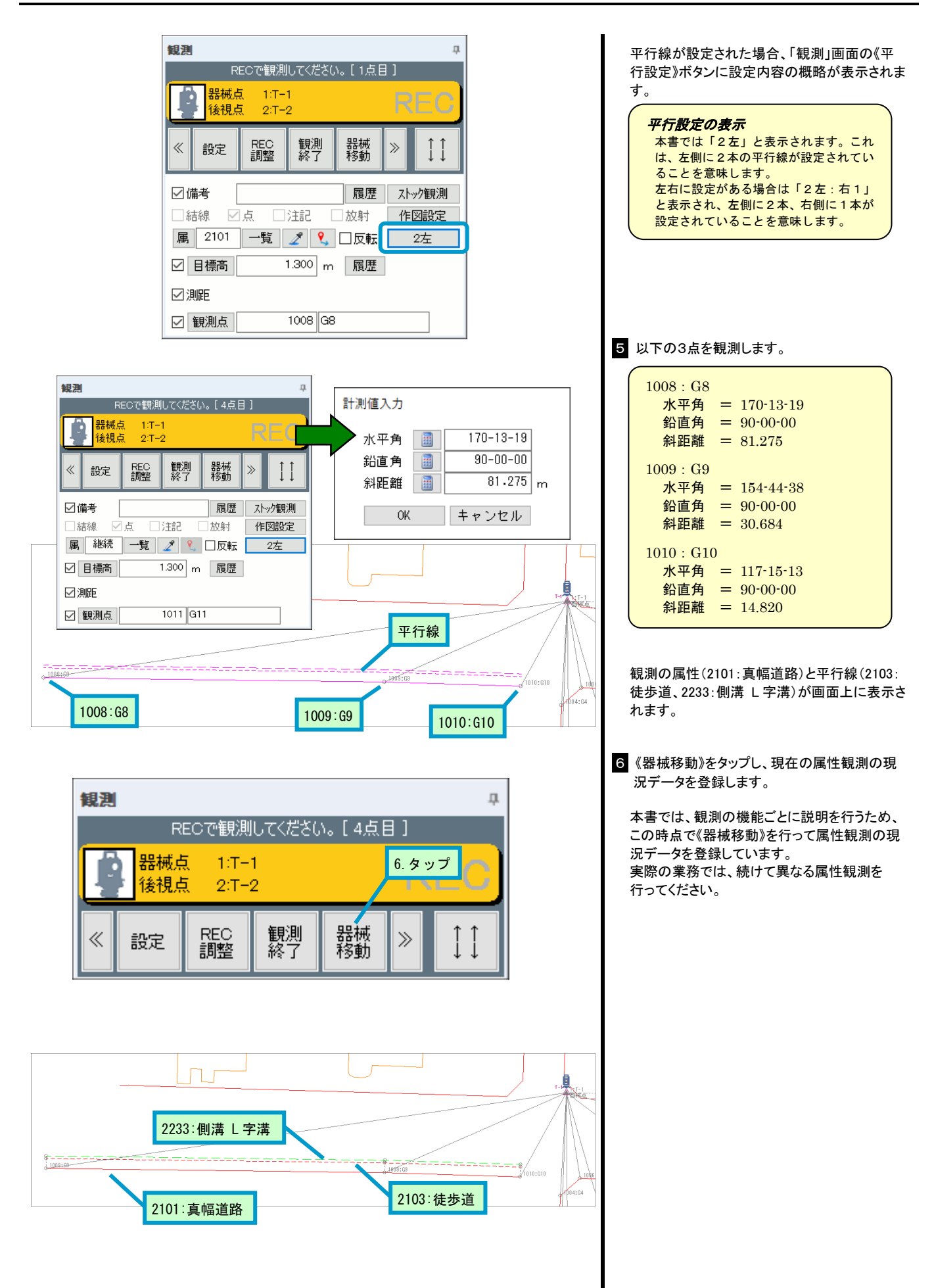

## 5. ストック観測

複数の属性線を並行して観測する操作方法について説明します。 ※GZ-MAX または GZ-2500 アプリのライセンスをお持ちでない場合、<u>「6.終了」</u>へお進みください

複数属性線の並行観測を行う場合、属性を切り替えながら観測を行うことができるので観測者が効率よく移動する ことができるようになります。ストック観測の操作説明では、以下のような移動ルートを想定して観測を行います。

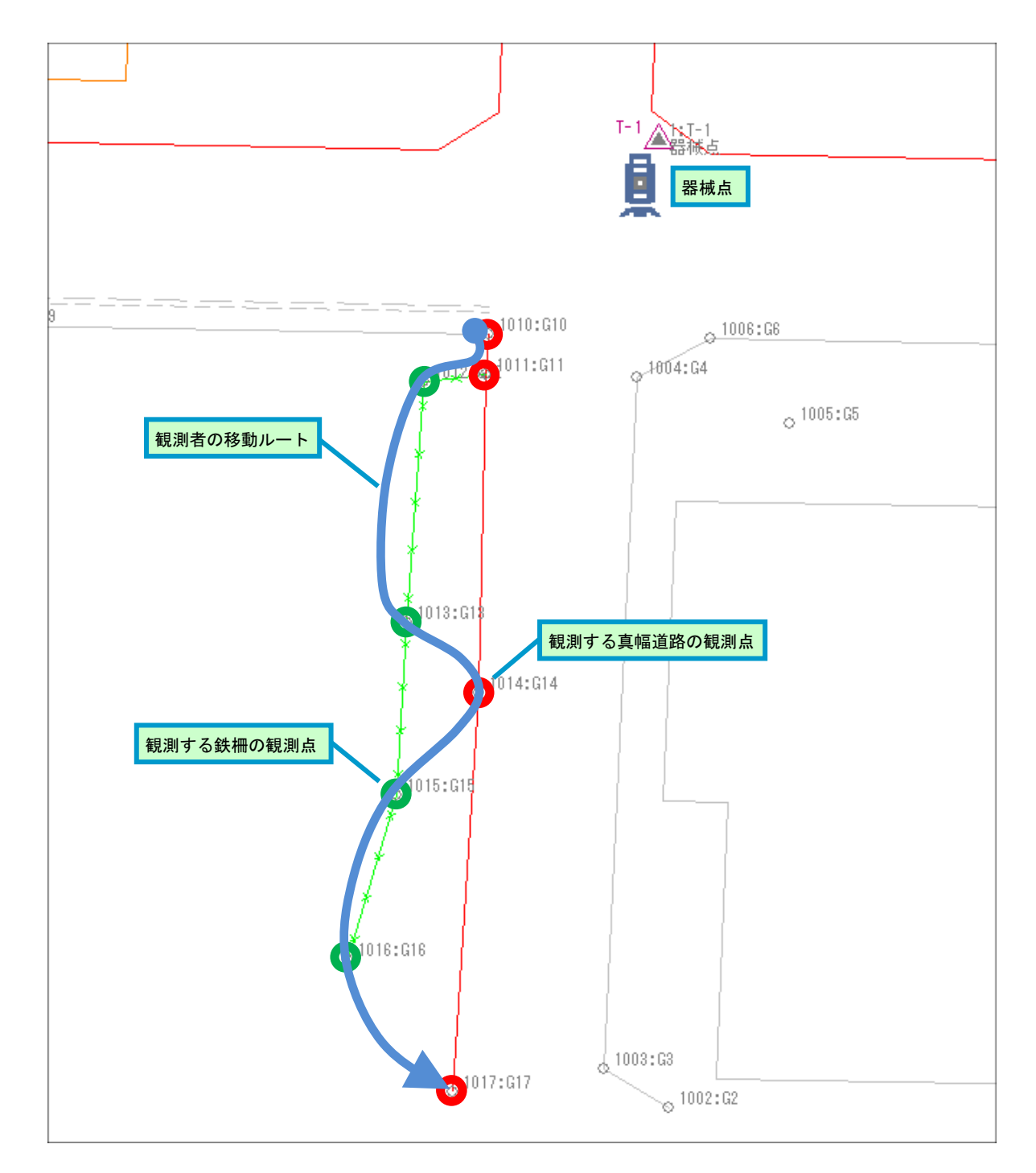

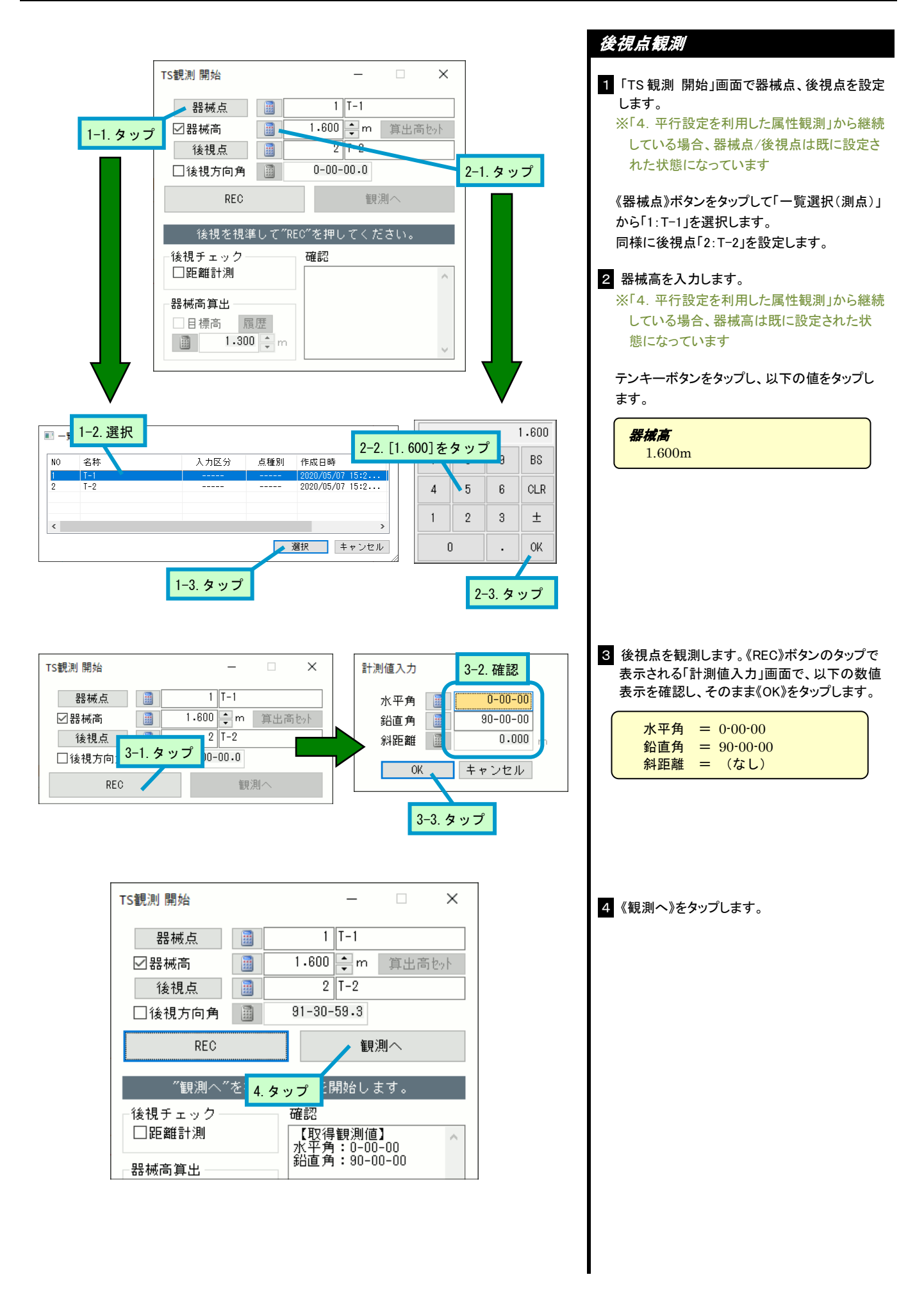

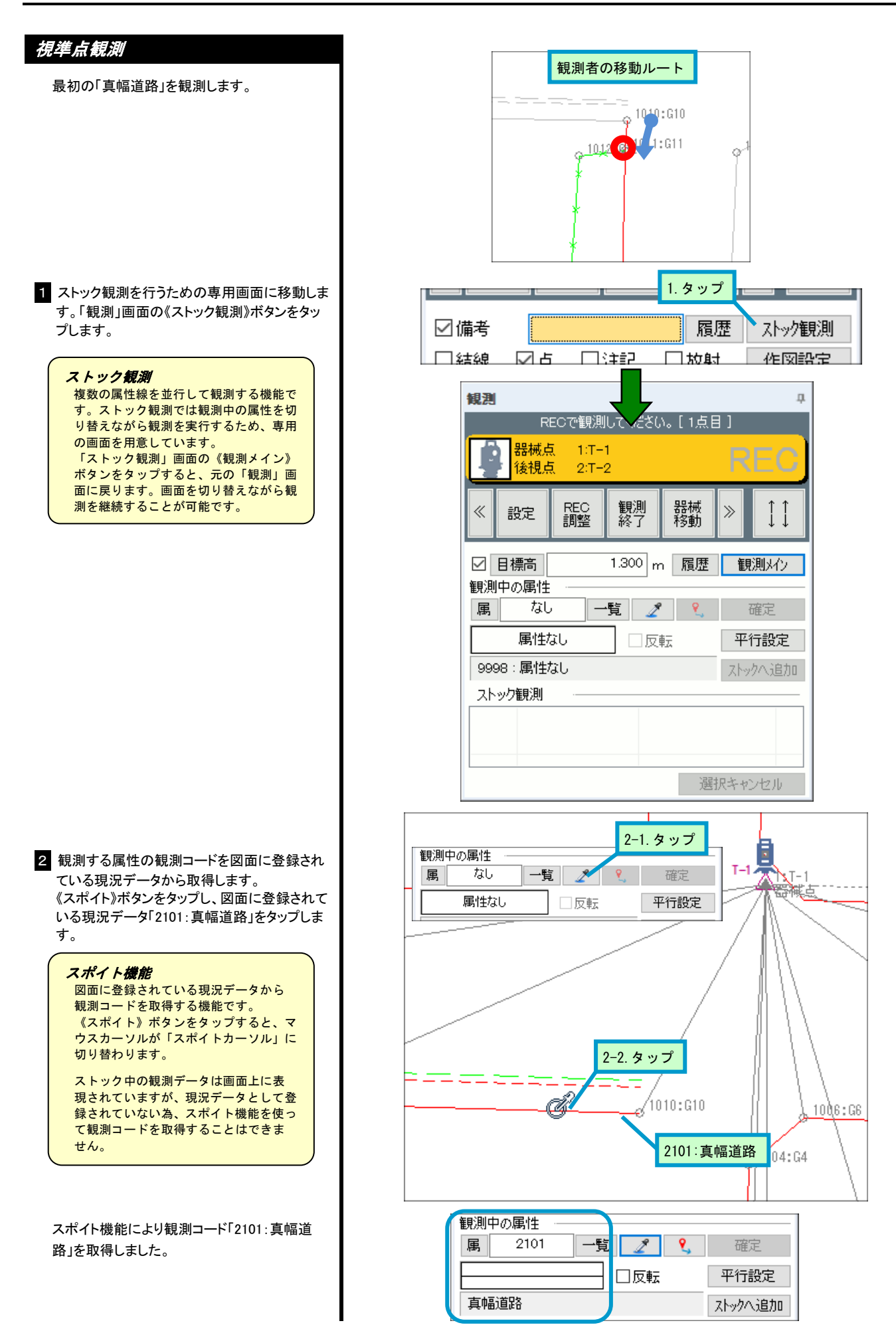

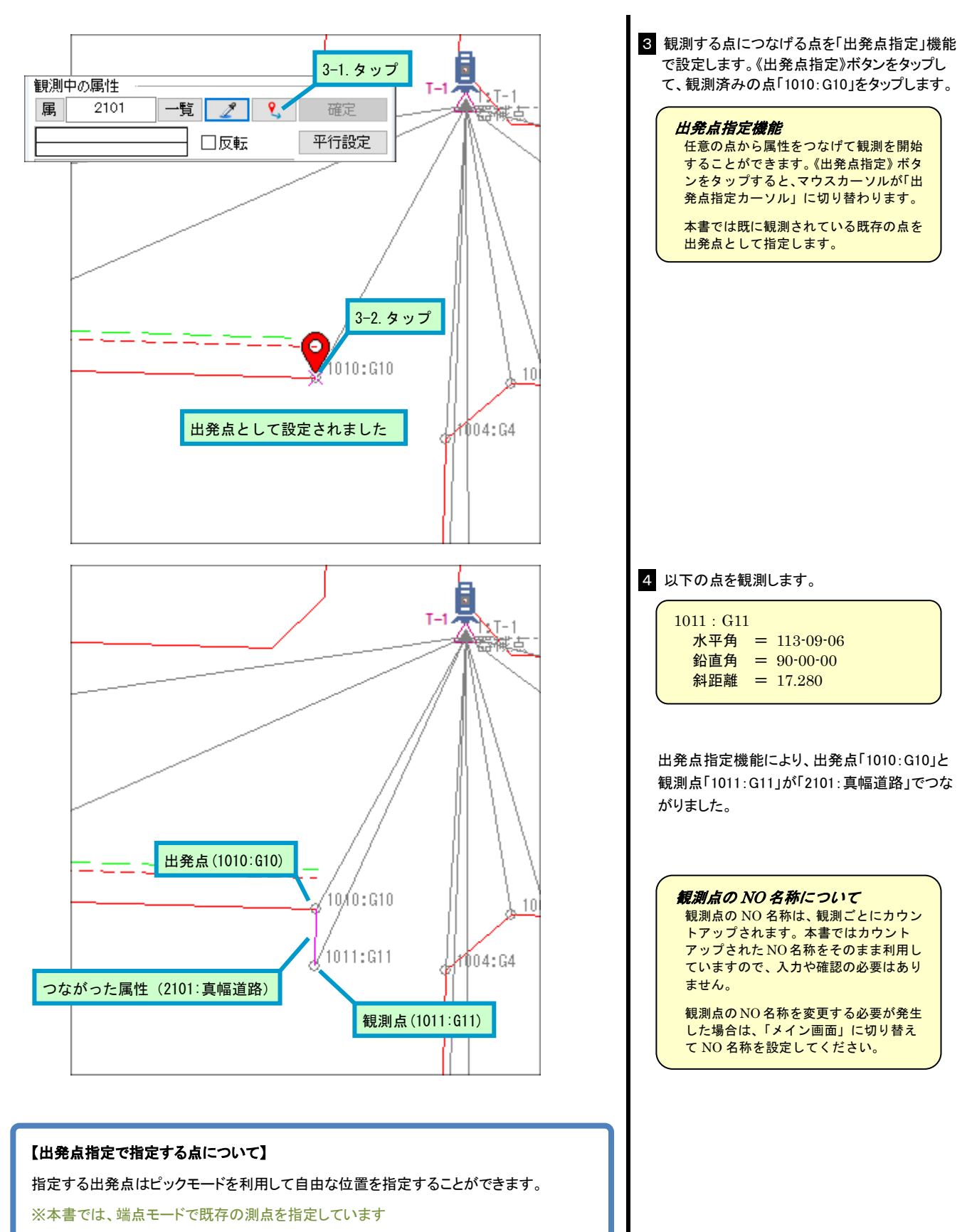

指定した出発点は、現況データの開始点として利用されるだけで、観測そのものに影響 を与えません。

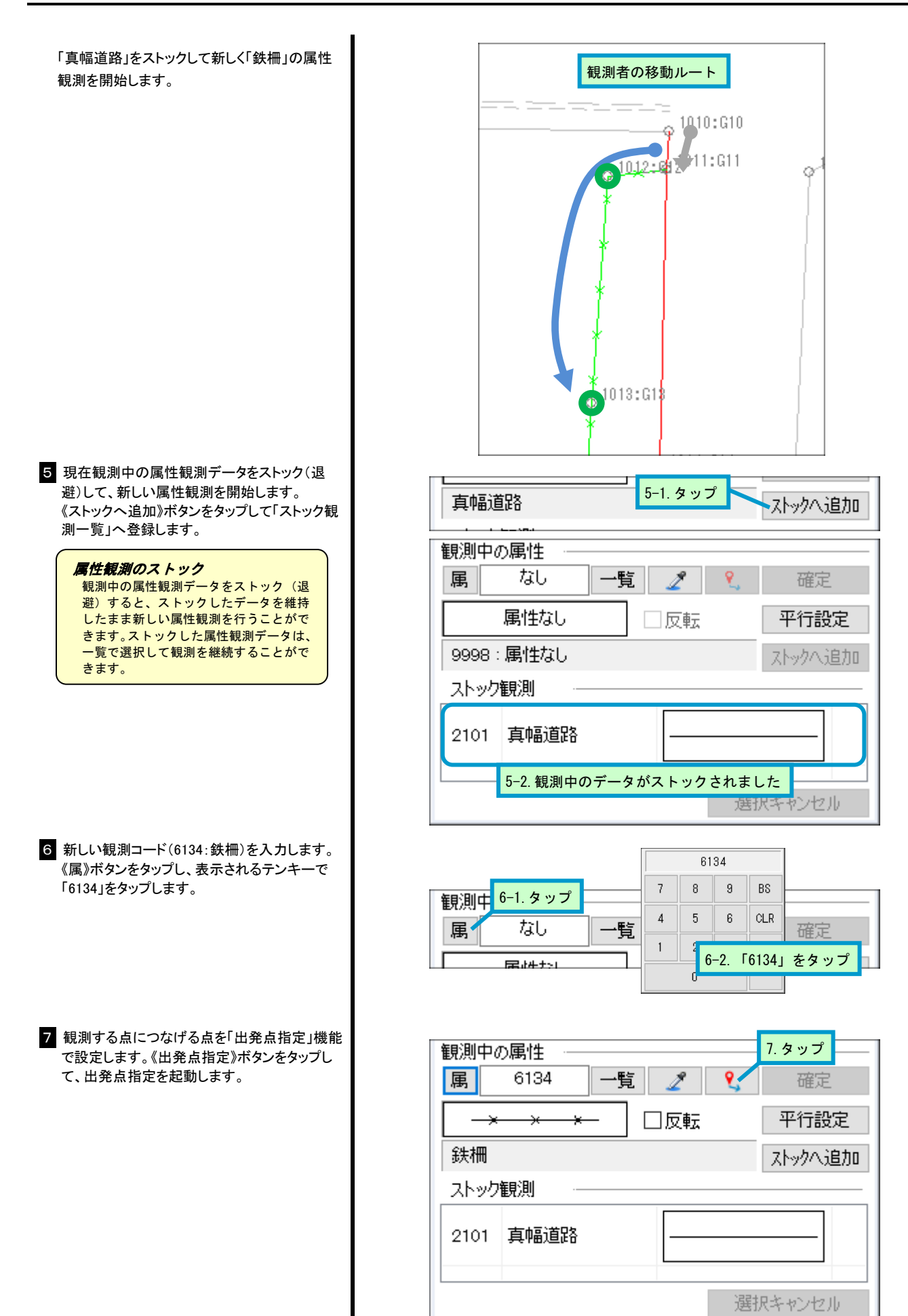

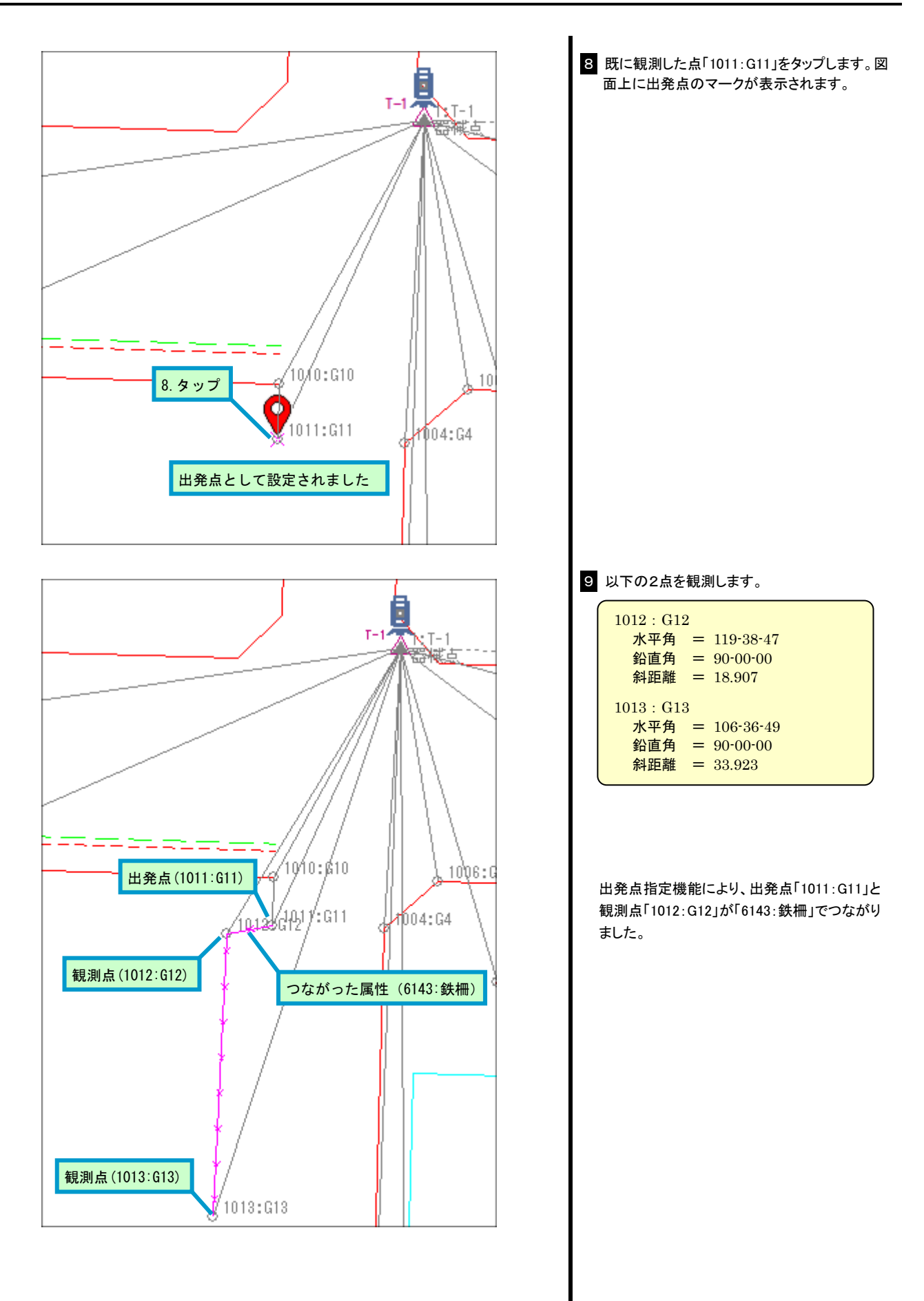

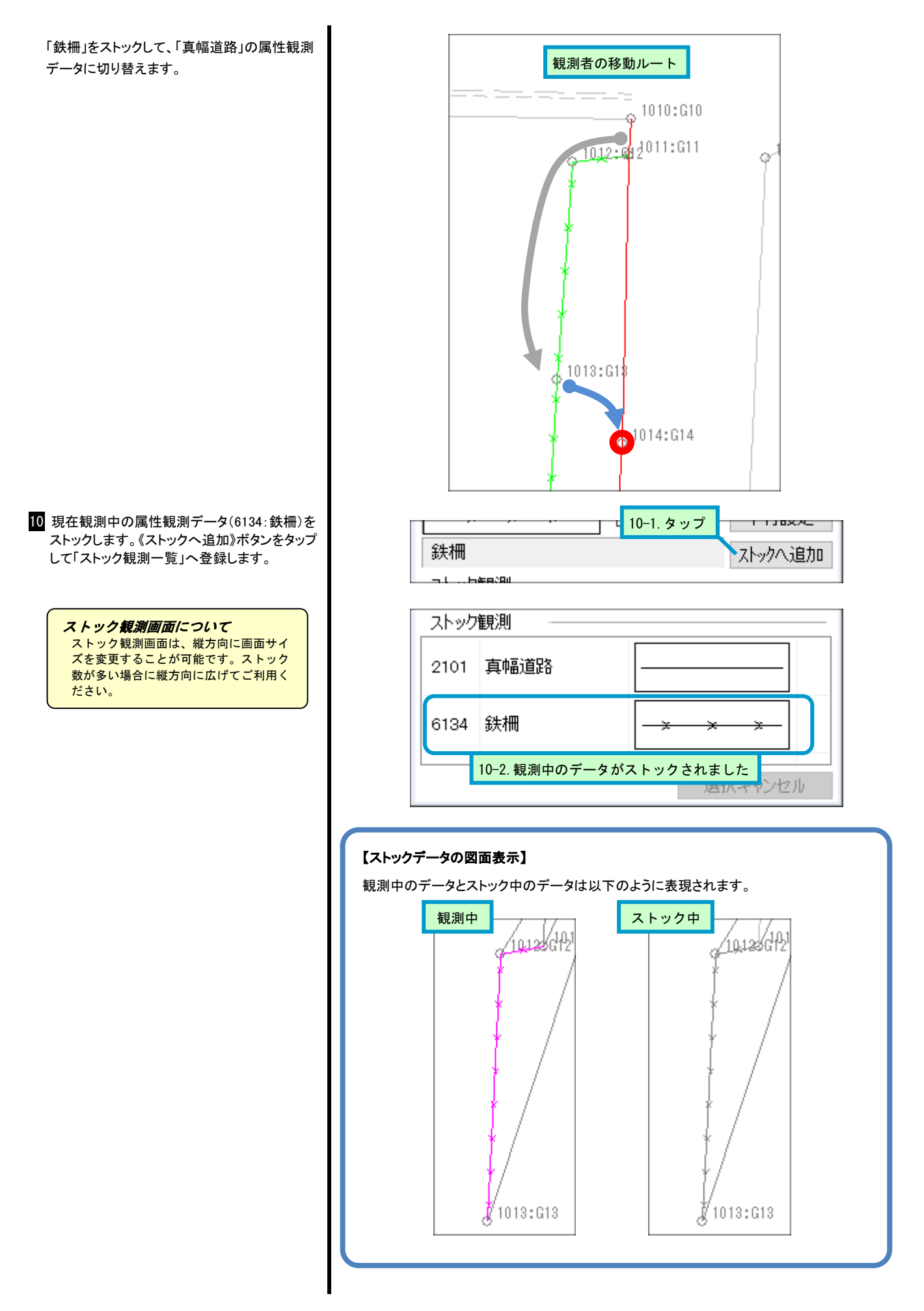

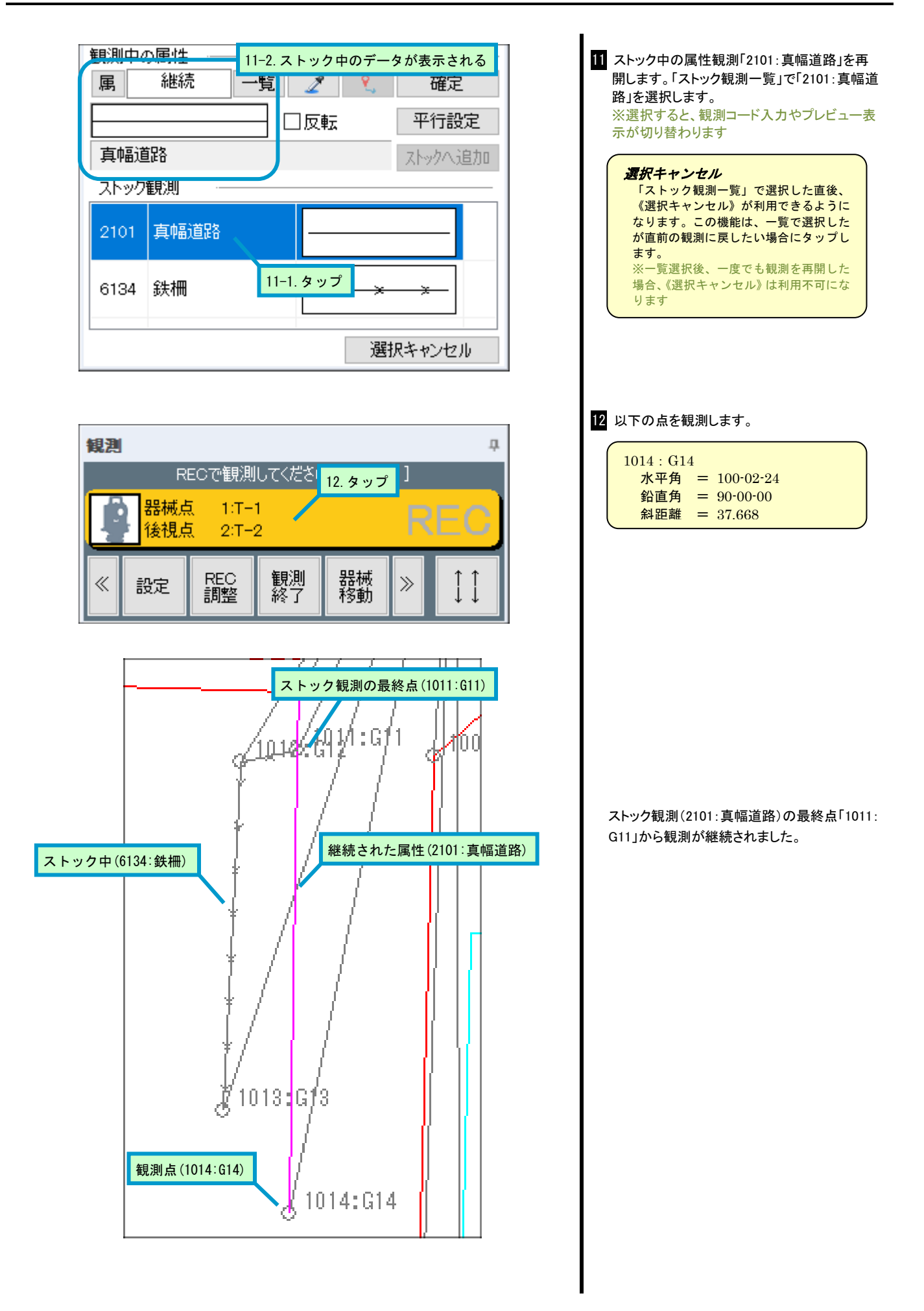

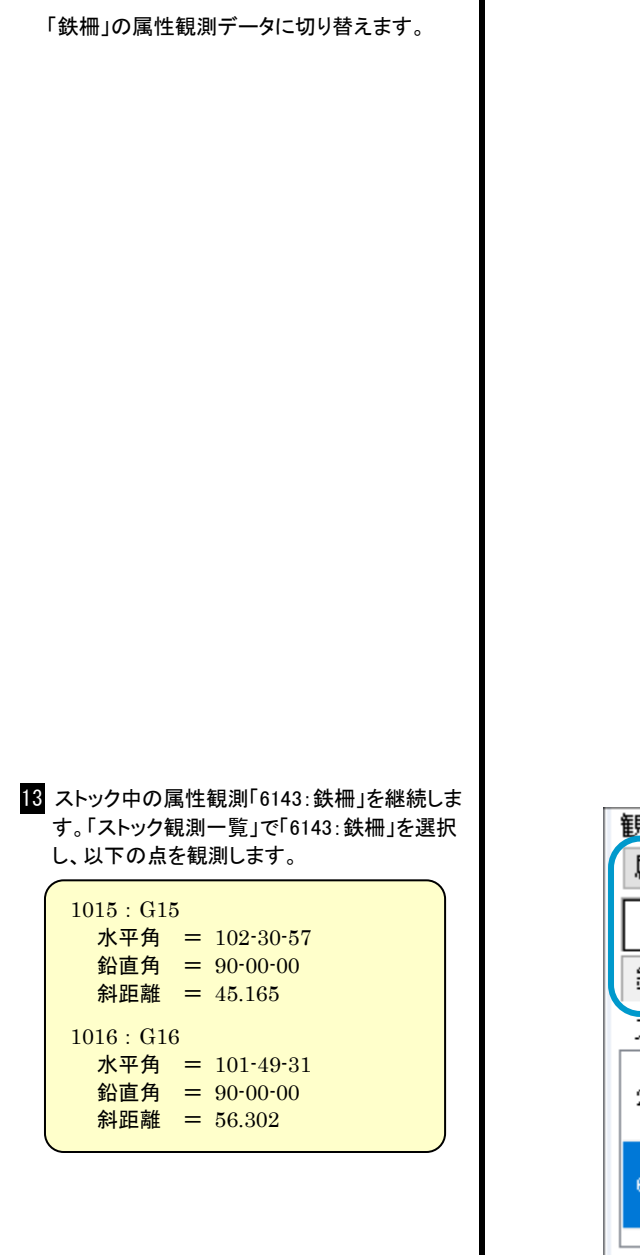

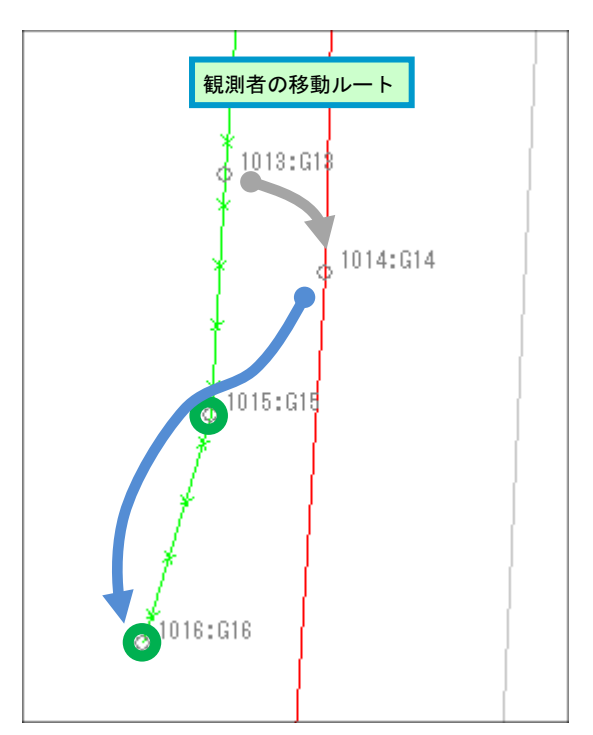

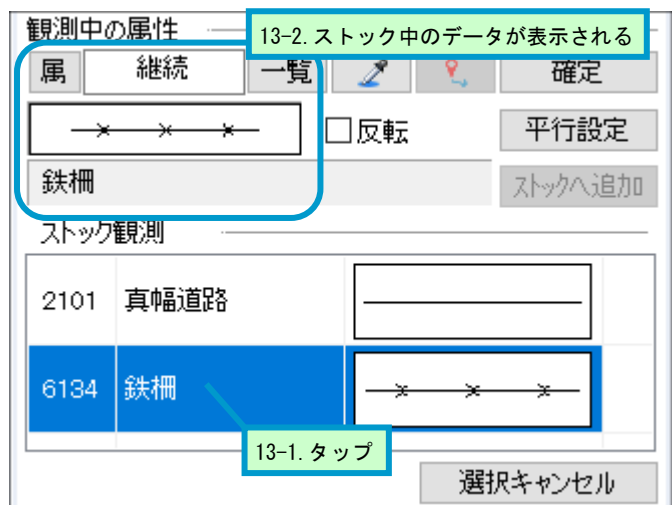

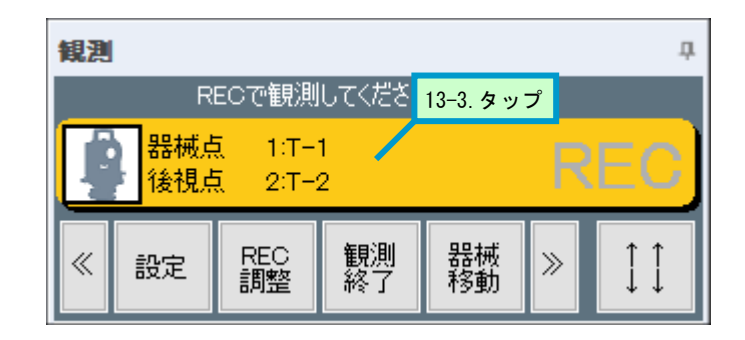

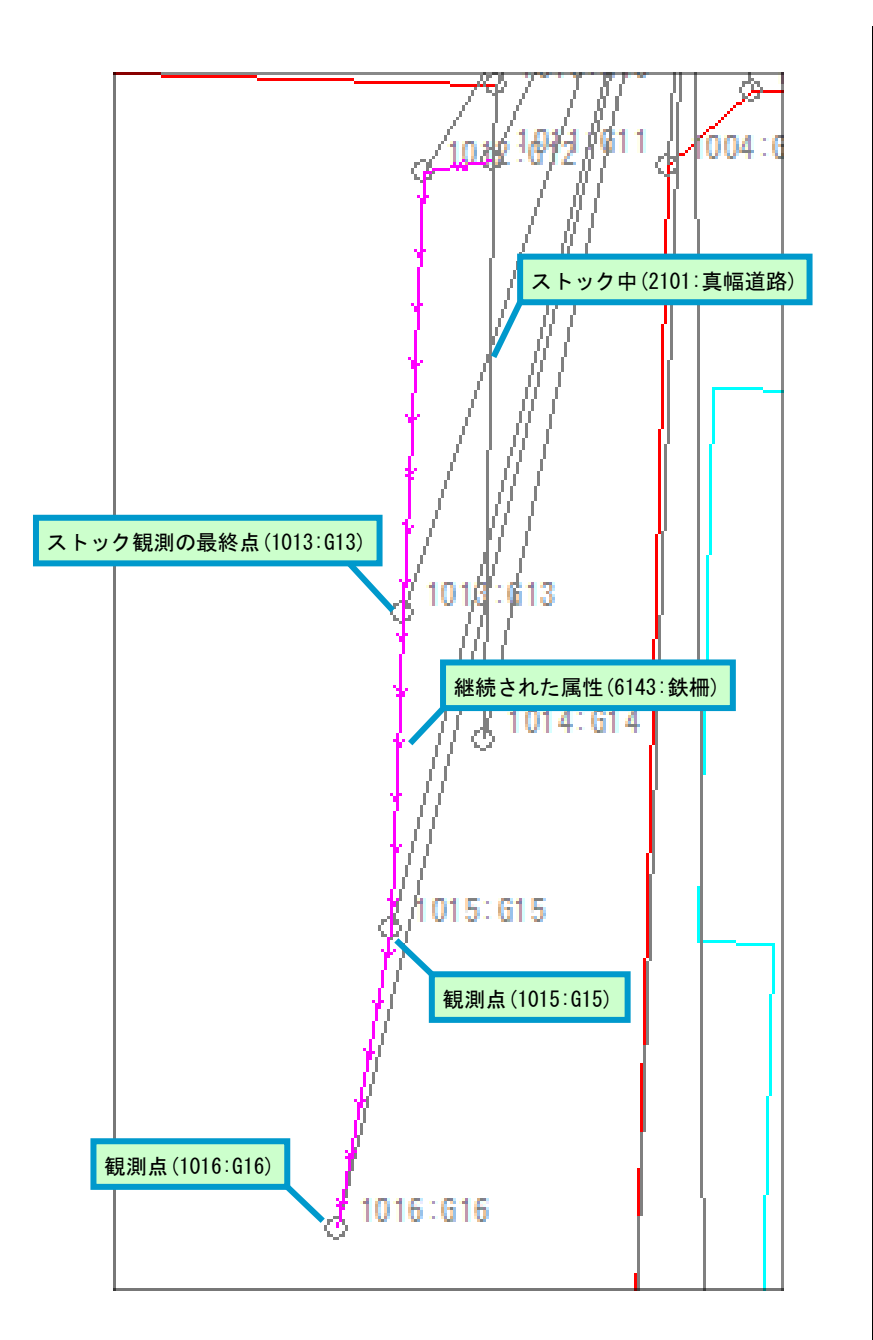

ストック観測(6143:鉄柵)の最終点「1013: G13」から観測が継続されました。 「真幅道路」の属性観測データに切り替えま す。

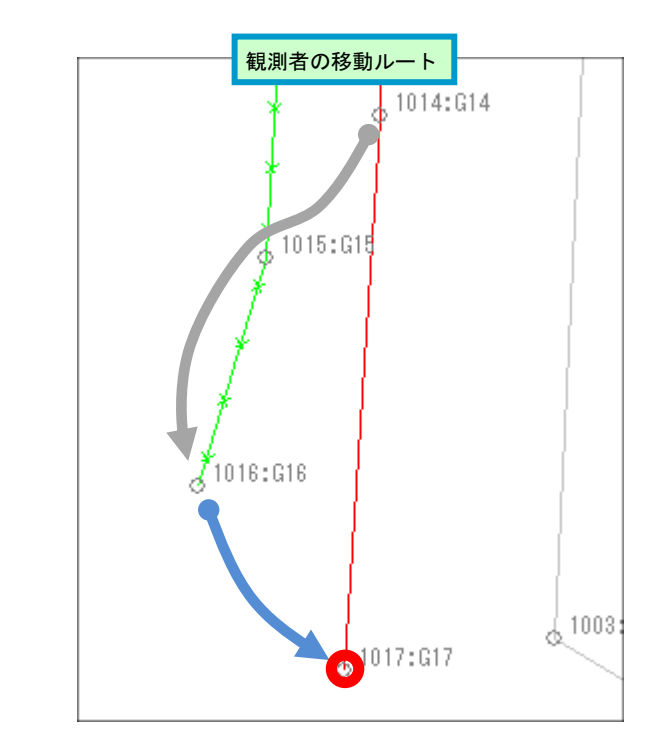

14 ストック中の属性観測「2101:真幅道路」を継続します。「ストック観測一覧」で「2101:真幅道路」を選択し、以下の点を観測します。

| 1017 : G17 | 7 |          |
|------------|---|----------|
| 水平角        | = | 96-12-04 |
| 鉛直角        | = | 90-00-00 |
| 斜距離        | = | 64.167   |

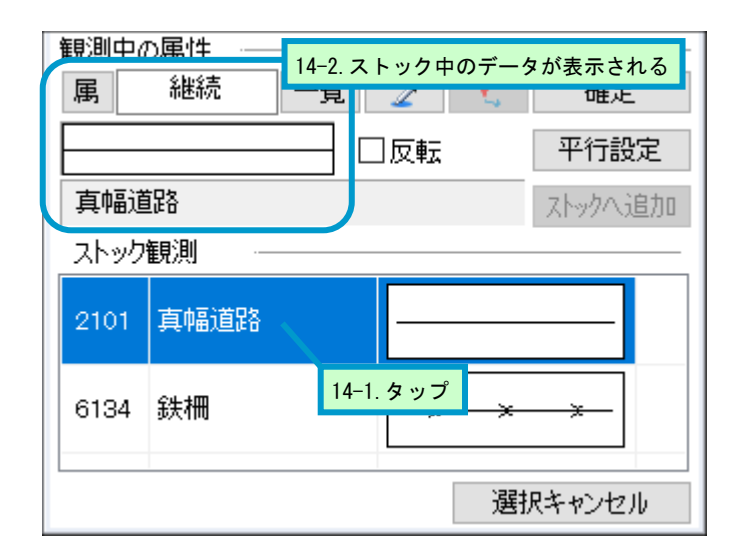

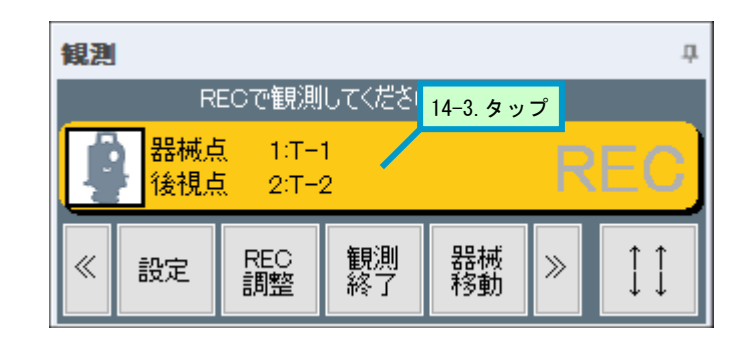

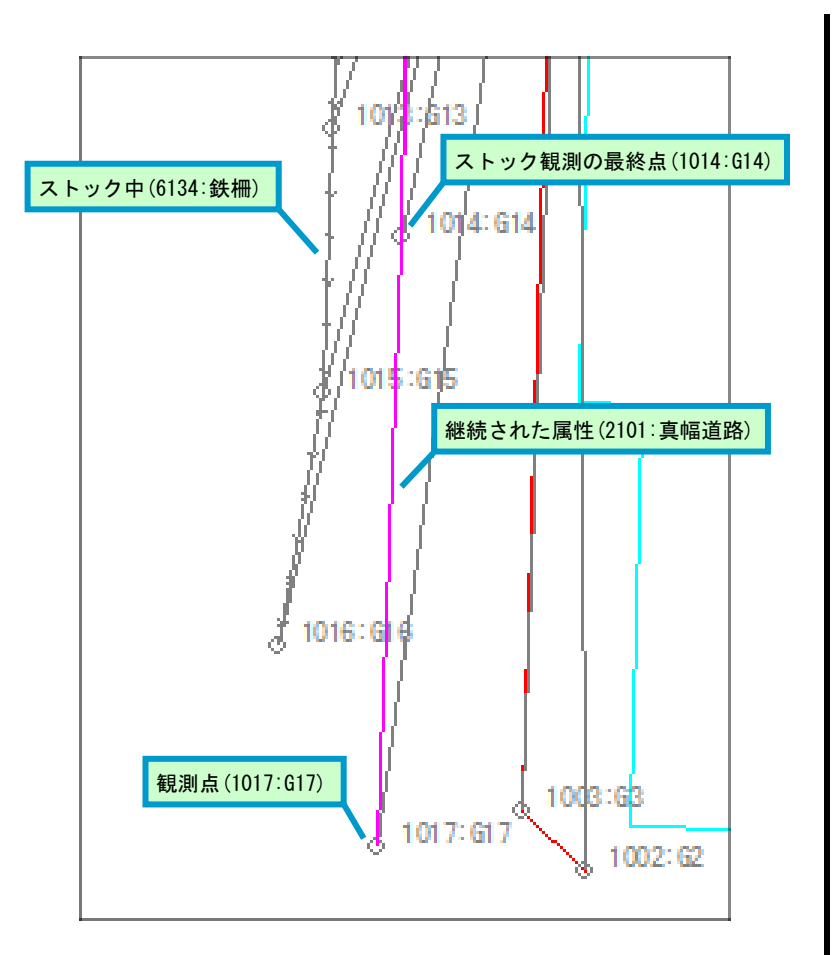

ストック観測(2101:真幅道路)の最終点「1014: G14」から観測が継続されました。

| 観測                                | <b>観測</b> 中        |           |                       |          |   |                     |  |  |
|-----------------------------------|--------------------|-----------|-----------------------|----------|---|---------------------|--|--|
|                                   | RECで観測してください。[8点目] |           |                       |          |   |                     |  |  |
| 器械点 1:T-1<br>後視点 2:T-2 15.タップ REC |                    |           |                       |          |   |                     |  |  |
| «                                 | 設定                 | REC<br>調整 | <mark>観測</mark><br>終了 | 器械<br>移動 | » | $\uparrow \uparrow$ |  |  |

15 《観測終了》をタップし、観測を終了します。 観測の終了と同時に、ストック観測データの現 況データを登録します。

ストック観測データは、《観測終了》を行 うと現況データを登録しますが、《器械移 動》の場合は登録しません。 異なる器械点で同じストック観測データ を継続して利用する事ができます。

![](_page_40_Figure_1.jpeg)

6.終了

『GUIDER ZERO』を終了します。

| 1-1.タップ     ・     GUDER ZERO - [GZ_OPNTG]       1/1     1/1     ・     ・     ●     ●     ●     ●     ●     ●     ●     ●     ●     ●     ●     ●     ●     ●     ●     ●     ●     ●     ●     ●     ●     ●     ●     ●     ●     ●     ●     ●     ●     ●     ●     ●     ●     ●     ●     ●     ●     ●     ●     ●     ●     ●     ●     ●     ●     ●     ●     ●     ●     ●     ●     ●     ●     ●     ●     ●     ●     ●     ●     ●     ●     ●     ●     ●     ●     ●     ●     ●     ●     ●     ●     ●     ●     ●     ●     ●     ●     ●     ●     ●     ●     ●     ●     ●     ●     ●     ●     ●     ●     ●     ●     ●     ●     ●     ●     ●     ●     ●     ●     ●     ●     ●     ●     ●     ●     ●     ●     ●     ●     ●     ●     ●     ●     ●     ●     ●     ●     ●     ●     ●     ●     ●     ●     ●     ● | 終了 <ol> <li>リボンメニューのファイル - システム - 終了<br/>をタップします。</li> <li>観測中の終了         観測中に図面の保存やアプリケーションの終了を行うことはできません。観測<br/>を終了してからアプリケーションを終<br/>了してください。     </li> </ol> |
|----------------------------------------------------------------------------------------------------|----------------------------------------------------------------------------------------------------|
| GUIDER ペ<br>こ G C O P N T G へ の 変 更 を 保 存 し よ す か ン セ ル<br>し い い い い い い い い い い い い い い い い い い い                                                                                                    | 2 保存確認の画面で《はい(Y)》を選択します。           図面が保存されました。           以上で TS 観測の属性観測についての操作説明を終了します。                                                                          |

## 第四章 補足説明

属性観測に関係する項目について補足説明します。

## 1. 『GUIDER+』の設定データのインポート

弊社システム『GUIDER+』で利用していた「現況属性設定」「現況属性表設定」を『GUIDER ZERO』へインポートすることで、『GUIDER+』と同じ属性観測の作図結果を得ることができるようになります。 ここでは、『GUIDER+』の設定を『GUIDER ZERO』へインポートする手順を説明します。

### A. 『GUIDER+』のデータ保守

各種パーツ及び設定は、『GUIDER+』のデータ保守結果を利用してインポートしますので、事前に『GUIDER+』 でデータ保守を行う必要があります。

![](_page_42_Picture_7.jpeg)

③ 《データ保存》ボタンをタップすると保存確認の 画面が表示されます。《OK》をタップしてデータ 保守を実行します。

 3-1.タップ

 データ保存(D)

 データ用登録(R)

 データ保存(D)

 データの保存を行いますか?

 3-2.タップ

 OK

『GUIDER+』の「現況属性設定」をインポートする前に、リンクするパーツデータをインポートします。

B. 『GUIDER+』のシンボル図形/プロットマークのインポート

![](_page_43_Picture_4.jpeg)

![](_page_44_Figure_1.jpeg)

- 43 -

(注意) 『GUIDER+』の設定で「対象図形」の「方向の 作図」で「ヒゲ」を指定している場合、シンボル 図形をインポートしたままの状態では「ヒゲ」 の作図が正しくできません。 インポート後、対象の点パーツを開き、「メ ニュー] - [設定] - [作図範囲(ポリゴン/円) の登録]で正しい作図範囲を設定する必要が あります

![](_page_45_Picture_2.jpeg)

## C. 『GUIDER+』の特殊線のインポート

### 特殊線のインポート

 [スタートメニュー] → [ニコン・トリンブル] →
 [TOWISE ツール 線パーツ]をタップして線パー ツ作成ツールを起動します。

![](_page_45_Picture_6.jpeg)

![](_page_45_Picture_7.jpeg)

![](_page_46_Figure_1.jpeg)

『GUIDER+』のパーツをインポートできました。 続けて「現況属性設定」「現況属性表設定」の設定をインポートします。 D. 『GUIDER+』の「現況属性設定」、「現況属性表設定」のインポート

### 「現況属性設定」のインポート

 GUIDER ZERO』を起動し、リボンメニューの 設定 - 現況属性 - 現況属性をタップして「現 況属性設定」コマンドを起動します。

![](_page_47_Picture_4.jpeg)

2 《設定名称》の右にある《…》ボタンをタップしま す。

![](_page_47_Picture_6.jpeg)

![](_page_47_Picture_7.jpeg)

![](_page_48_Figure_1.jpeg)

10 「設定の管理」画面でインポートした 「202005xx\_GUIDER500」を選択し、《閉じる》を タップします。

11

![](_page_49_Figure_2.jpeg)

| マンドを終了します。 | 設定名称 2020 | 05xx_GUIDER50 | 00                       | ~          |
|------------|-----------|---------------|--------------------------|------------|
|            | 観測コード     | <u></u> \$イフ° | 登録名称                     | ۸°۶-۷      |
|            | 1101      | 線・面           | 都府県界                     |            |
|            | 1102      | 線・面           | 北海道の支庁界                  |            |
|            | 1103      | 線·面           | 郡市・東京都の区界                |            |
|            | 1104      | 線·面           | ┃11-1. 催認<br>町村・指足部門の∞27 |            |
|            | 1106      | 線·面           | 大字・町・丁目界                 |            |
|            | 1107      | 線・面           | 小字界                      |            |
|            | 1110      | 線・面           | 所属界                      |            |
|            | 追加        | 削除            | 変更 未定義コード図形属             | ]性         |
|            | □追加選択     | 選択クリア         |                          | ● OK キャンセル |

これで、『GUIDER+』で利用していた設定を『GUIDER ZERO』で使う準備ができました。 ※インポートの詳細仕様に関しては、<u>『第五章 2.参考資料-『GUIDER+』の設定インポート仕様』</u>をご覧ください

### 2. 属性観測の現況データ登録について

属性観測において、現況データの登録は以下の操作により実現します。

A. データタイプによる登録

観測コードのデータタイプによっては、特定の点数を観測した時点で自動的に登録するものがあります。

- データタイプ「線・面」
   自動的に登録されません。「B.」以降に説明する操作が必要になります。
- データタイプ「点・方向」
   ⇒取得設定(1点)

1 点を観測した時点で自動的に登録します。

⇒取得設定(複数)、複数点(方向) 2点を観測した時点で自動的に登録します。 ※1点目を配置点、2点目を方向点とします

⇒取得設定(複数)、複数点(ヒゲ) 自動的に登録されません。「B.」以降に説明する操作が必要になります。

- データタイプ「円・円弧」
   3点を観測した時点で自動的に登録します。
- データタイプ「注記」

1点を観測した時点で自動的に登録します。

#### B. 観測コード変更後の観測

新たな観測コードを入力し、初めて観測した時点で直前まで観測されていた現況データを登録します。

![](_page_50_Figure_15.jpeg)

![](_page_51_Figure_1.jpeg)

### C.《確定》

ストック中の観測データは「B. 観測コード変更後の観測」を行ってもストック状態を維持する為、現況データ は登録されません。「ストック観測」画面の《確定》ボタンタップでストック観測の現況データを登録します。

![](_page_51_Figure_4.jpeg)

本機能は、ストックされていない観測データに対しても有効な機能です。

#### D.《観測終了》

観測中のデータ、ストック中の観測データ全ての現況データを登録します。

#### E. 《器械移動》

観測中データの現況データを登録します。

※ストック中の観測データの現況データは登録されません。次の器械点に移動後も継続して観測することができます

3. 未定義の観測コードについて

属性観測では、「現況属性設定」に登録されていない観測コードを使って観測を行うことができます。 ※現場で予定外の現況データを登録する必要が発生した場合や、適切な観測コードが登録されていなかった場合に、 観測コードだけを決めて観測を継続することができます

※観測では未定義の観測コードを利用できますが、「現況トレース」コマンドは未定義の観測コードを利用すること はできません

「現況属性設定」で登録されていない観測コードを使って観測した場合、以下の内容で現況データが登録されます。

| 項目     | 内容                       |
|--------|--------------------------|
| 観測コード  | 入力された観測コードが設定            |
| データタイプ | 「線・面」固定                  |
| 要素設定   | 単純線                      |
| 図形属性   | 「現況属性設定」の「未定義コード図形属性」を参照 |
| 図形種別   | 補助図形                     |

観測終了後、登録されていない観測コードを「現況属性設定」に登録し、「現況一覧」で再作図を行うと一括で現況 データの図柄を変更することができます。

### A. 未登録の観測コード[9001]で観測

![](_page_52_Figure_8.jpeg)

※「現況属性設定」に登録されていないので、「現況一覧」上、名称は「(※未定義)」と表示されています

## B.「現況属性設定」で観測コード[9001]を登録

| ■ 現況属性設定  | 2             |              |        | ×         新規登録                                                                     |
|-----------|---------------|--------------|--------|------------------------------------------------------------------------------------|
| 設定名称 GUIC | )ER+          |              | ~      | ✓ 基本属性                                                                             |
| 観測コード     | <u></u> \$17° | 登録名称         | እ° ፇ-ን | ▲ コード: 📓 9001 名称: コンクリートブロック塀                                                      |
| 8242      | 注記            | 使用カメラ        | 注記     | □ 図形属性<br>レ/ ・色・幅: 1:Layer-1 ✓ 1                                                   |
| 8243      | 注記            | 画面距離         | 注記     | データタイブ(線・面)                                                                        |
| 8244      | 注記            | 撮影高度         | 注言之    | 取得設定: ●開放 ○閉合                                                                      |
|           |               |              |        | ―― 要素設定: 〇単純線 ロスプライン                                                               |
| 8261      | 注記            | 点間の距離        | 注記     | ●線ハーツ ○混合ハーツ                                                                       |
| 8262      | 注記            | 地番           | 注記     |                                                                                    |
| 8263      | 注記            | 地目           | 注記     |                                                                                    |
| 8264      | 注記            | 所有者等の氏名      | 注記     | ファイル/パーツ名: コングリートブロック塀                                                             |
| 8265      | 注記            | 不動産番号        | 注記     | 構囲(コンクリートブロック塀)                                                                    |
|           |               |              |        |                                                                                    |
| 8266      | 注記            | 座標系          | 注記     | ビッチ: 🗐 8.0000 📷 ビッチ・幅設定                                                            |
| 9001      | 線・面           | コンクリートブロック塀  |        | 幅: 圖         0.5000 mm         実寸指定           離れ: 圖         0.0000 m         比率を維持 |
|           |               |              |        | ▲ 進行方向: ◎ 右側 ○ 中央 ○ 左側                                                             |
| 追加        | 削除            | 変更 未定義コード図形属 | ſ±     |                                                                                    |
| □追加選択     | 選択クリア         |              | 0K キャン | ンセル OK キャンセル                                                                       |

## C. 「現況一覧」で観測コード[9001]を再作図

![](_page_53_Figure_4.jpeg)

### 4. 現況一覧について

属性観測や「現況トレース」コマンドで登録した現況データには、観測コードや登録日時などの情報が付加されて います。「現況一覧」は、現況データを一覧形式で表示するコマンドです。 「現況一覧」コマンドは以下の場所から起動します。

![](_page_54_Picture_3.jpeg)

上記以外にも、以下の場所から起動できます。

- ・[リボンメニュー] [観測/与点結果] [現況]
- ・[メニュー] [データ管理(M)] [現況(C)]
- ・[GUIDER メニュー] [データー覧] [現況一覧]
- ・[常駐メニュー] [データー覧] [現況一覧]

#### 図面に登録されている現況データを、画面を見ながら確認することができます。

![](_page_54_Figure_10.jpeg)

「現況一覧」には以下の機能も搭載されています。

- ・観測コード変更
- ・再作図

・反転

※「現況一覧」の詳細についてはコマンドヘルプをご覧ください

## 5. 現況トレースについて

属性観測では TS や GNSS 機器を利用して登録される観測点を利用して現況データを登録しますが、「現況トレース」コマンドでは、マウスタップや座標値を直接入力して構成点を指定し、属性観測と同じ作図設定で現況データ を登録することができます。「現況トレース」コマンドは以下の場所から起動します。

| ・[リボ  | ミンメコ                          |                      | ] – [ł  | 幾能]                              | -[トI            | ノーブ                    | ス/変搏    | ¥] — [: | 現況    | トレ     | ース       | ]                    |                                                                         |                  |                                            |                                          |            |         |                                                                                 |      |       |
|-------|-------------------------------|----------------------|---------|----------------------------------|-----------------|------------------------|---------|---------|-------|--------|----------|----------------------|-------------------------------------------------------------------------|------------------|--------------------------------------------|------------------------------------------|------------|---------|---------------------------------------------------------------------------------|------|-------|
| • 🔁 🔛 | <u>==</u>   ()   <del>=</del> | 🗖   🔶                |         | Ŧ                                |                 |                        |         |         |       | GU     | IDER ZER | RO - [C              | ○×現場_01.                                                                | NTG]             |                                            |                                          |            |         |                                                                                 | -    | ٥     |
| 771N  | <u> </u>                      | 観測                   | 地理空間    | 表示                               | 設定              | 機能                     | 作図      | 編集      | 現況    | 等高線    | 寸法       | 他                    | 529他                                                                    | Z值他              | <b>∧</b> ⊪7°                               |                                          | <b>v v</b> | 編集モ     | - 14 🔹                                                                          |      | · · · |
| 測点    | 📴 TS観測<br>🛅 現況<br>🔄 交点計算      | 「空」GNSS観<br>「空」GNSS墓 | 測<br>準点 | <b>山</b><br>コヒ <sup>°</sup> ー 切り | 入 自<br>の取り 貼り付け | □ 形式<br>● 整列<br>力 品 文字 | 代貼り付け ▼ | 2点間距    | ■ 重線長 | <br>線長 | 方向角      | <mark>■</mark><br>座標 | <ul> <li>□ 距離 ▼</li> <li>□ 角度 ▼</li> <li>■ 角度 ▼</li> <li>■ 積</li> </ul> | パンセット点<br>オンセット点 | メートレントレントレントレントレントレントレントレントレントレントレントレントレント | ¥[ <b>?</b> ]<br><sub>第6登録</sub><br>測点登録 | 作図         | ■<br>編集 | - 600<br>- 600<br>- 800<br>- 7<br>- 7<br>- 7<br>- 7<br>- 7<br>- 7<br>- 7<br>- 7 |      | 変換    |
|       | 一覧                            | Ē                    |         |                                  | 図形約             | 編集                     |         |         | -     | 問      | 合せ       |                      |                                                                         |                  | 測点                                         |                                          |            | 編集      |                                                                                 | 大/支換 |       |
| Ø     |                               | _//                  |         |                                  | VN.             | 111                    |         |         | 0     |        |          |                      | // • /                                                                  |                  |                                            | タッ                                       | ヮプ         | line    |                                                                                 | V    | 1     |

#### 上記以外にも、以下の場所から起動できます。

・[GUIDER メニュー] – [平板 UTL] – [現況トレース]

指定した観測コードのデータタイプによって専用の画面が起動します。

![](_page_55_Figure_7.jpeg)

観測中も「現況トレース」を利用する事が可能で、観測しながら周辺の現況データを登録することができます。 ※「現況トレース」の詳細についてはコマンドヘルプをご覧ください

## 6.「現況属性設定」「現況属性表設定」のデータ保守

「現況属性設定」および「現況属性表設定」の設定を、他の『GUIDER ZERO』へ反映させるには、データ保守(条件保守)ツールを利用します。

以下の設定項目をデータ保守で保存し、反映させたい『GUIDER ZERO』で再登録を行ってください。

#### 【パーツタブ】:「現況属性設定」で利用したパーツグループを保存

| 保 条件保守     | ヂツール          |             |          |            |              |   |          |
|------------|---------------|-------------|----------|------------|--------------|---|----------|
| DataEditor | TOWISE CAD    | GUIDER ZERO | ZoneBase | パーツ        | 図枠           | 表 | 文書書      |
| - 【システム】 - |               |             |          |            |              |   |          |
| 😍 Wind     | lows (C:)     |             |          |            |              |   |          |
| 空きディスク     | 容量: 66.72[GB] |             |          |            |              |   |          |
| ガループタ      |               |             | TACK     |            |              |   |          |
| 202005     | x_GUIDER500   |             | GUID     | ER+のシン     | ボルのコンパ       | ( |          |
| @==Pan(,/  | (אעםי         |             |          |            |              |   | <b>'</b> |
| @部品(方      | 5位)           |             | TBG      | と<br>供部品(方 | 页位)          |   |          |
| GUIDER     | 500           |             |          |            |              |   |          |
| 準則200      | 8-1000        |             | 公共測      | 恒標準図       | <del>江</del> |   |          |
| 準則200      | 8-2500        |             | 国土基      |            |              |   |          |
| 準則200      | 8-500         |             | 公共測      | 量標準図       | <del>江</del> |   |          |

#### 【GUIDER ZERO タブ】: データ名「現況属性定義」を保存

※「現況属性設定」「現況属性表設定」が保存されている項目

| 保 条件保守     | 『ツール          |             |          |     |    |   |    |  |
|------------|---------------|-------------|----------|-----|----|---|----|--|
| DataEditor | TOWISE CAD    | GUIDER ZERO | ZoneBase | パーツ | 図枠 | 表 | 文書 |  |
| 【システム】     |               |             |          |     |    |   |    |  |
| 😍 Wind     | ows (C:)      |             |          |     |    |   |    |  |
| 空きディスク経    | 译量: 66.72[GB] |             |          |     |    |   |    |  |
| 条件名        | 条件名 コメント      |             |          |     |    |   |    |  |
| GUIDER     | ZERO条件        |             |          |     |    |   |    |  |
|            |               |             |          |     |    |   |    |  |
|            |               |             |          |     |    |   |    |  |
|            |               |             |          |     |    |   |    |  |
|            |               |             |          |     |    |   |    |  |
|            |               |             |          |     |    |   |    |  |
| No         | データ名          |             |          |     |    |   |    |  |
|            | TS設定          |             |          |     |    |   |    |  |
| 2          | NMEA設定        |             |          |     |    |   |    |  |
| 3          | 観測機能学習        | 情報          |          |     |    |   |    |  |
| 4          | 観測作図設定        | 1           |          |     |    |   |    |  |
| 5          | 基本条件          |             |          |     |    |   |    |  |
| 6          | 共通条件          |             |          |     |    |   |    |  |
| 7          | CAD作画(a       | 殳定パターン)     |          |     |    |   |    |  |
| 8 🗌        | 製図基準テンプ       | プレート        |          |     |    |   |    |  |
| 9          | SXF属性定        | 、義テンプレート    |          |     |    |   |    |  |
|            | CNCCTRAL      |             |          |     |    |   |    |  |
| 11         | 現況属性定義        | ł           |          |     |    |   |    |  |
| 1 IZ       | 15洲政政法        |             |          |     |    |   | 1  |  |
|            |               |             |          |     |    |   |    |  |
|            |               |             |          |     |    |   |    |  |

## 7. 平行設定を利用した観測ついて

平行設定を利用した観測(以降、平行観測)で作成された平行線の構成点は測点データとして登録します。 ※「省略NO」「名称なし」の測点として登録されます

![](_page_57_Figure_3.jpeg)

※上画面では、観測点に対する平行点をわかりやすくために平行観測で求めた「交点」にあとから名称を設定しています

観測と同時に、平行線を求めたときの計算過程(交点計算)を「交点計算情報」として登録します。 これらの情報を登録することにより、TS観測DBシートの再計算を行ったときに、観測点だけでなく関連する交 点計算も同時に再計算を行い、観測データ及び平行観測データが適切な位置に移動できるようになります。

また、平行観測で登録した平行線の測点Z値は、観測点のZ値と同じ値を設定します。 ※再計算した場合も、観測点のZ値を平行線の測点Z値に再設定します ※作図した現況データの構成点にも同じZ値を設定します

![](_page_57_Figure_7.jpeg)

※上画面では、観測点に対する平行点をわかりやすくために平行観測で求めた「交点」にあとから名称を設定しています

![](_page_58_Figure_1.jpeg)

## 8. 現場ファイル(NTG)の追加読み込みについて

追加読み込みでは、図形データだけでなく、観測データ(TS/GNSS)も合成できます。部分的に追加読み込みする ことも可能で、手動によるデータ選択や、前回の追加読み込み履歴を参照して自動で追加読み込みするデータを選 択することができます。

![](_page_59_Figure_3.jpeg)

観測した日付が異なる場合や、1現場を複数班で観測した場合など、その日の観測結果を1つの現場ファイルに集 約することができます。

![](_page_60_Picture_1.jpeg)

起動場所 (リボンメニュー):ファイルー用紙ー追加読込

追加読み込みする現場ファイルから追加読み込みするデータを選択することができます。

|           |            |                  |                  | ^ | リーツ選択 [B: | MINIG]   | · · ·   | こ町沢リノータ     |     |           |
|-----------|------------|------------------|------------------|---|-----------|----------|---------|-------------|-----|-----------|
| 加読み込みテータ  |            |                  |                  |   | 追加読み      | 込みデータ―   |         |             |     |           |
| ☑CAD/現況   | ☑測点        | ☑ TS観測           | ☑交点計算情報          |   |           | AD/現況    | ☑測点     | ☑TS観測       | ☑交  | 点計算情報     |
| GNSS観測    | □GNSS基準点   | GNSS座標変換         |                  |   |           | WSS観測    | GNSS基準  | 点 GNSS座橋    | 腰変換 |           |
| D/現況 測点 T | S観測 交点計算情報 | 2                |                  |   | CAD/現況    | 測点 TS観   | 測 交点計算情 | <b>青</b> 幸辰 |     |           |
| ○全てのデータを  | と追加読み込みする  |                  |                  |   | 〇全て       | のデータを追;  | 加読み込みする | 5           |     |           |
| ◉選択したデータ  | タを追加読み込みする | ò                |                  |   | ●選扨       | くしたデータを: | 追加読み込みす | 13          |     |           |
| 読込 N (    | D 名称       | 作成日時             | 更新日時             |   | 読込        | 器械       | 4       | 後視          | 視準数 | 作成日       |
|           | 1 T-1      | 2020/03/23 10:18 | 2020/03/23 10:18 |   |           | 1:T-1    |         | 2:T-2       | 3   | 2020/03/2 |
|           | 2 T-2      | 2020/03/23 10:18 | 2020/03/23 10:18 |   |           |          |         |             |     |           |
| 100       | 18 G8      | 2020/03/23 10:19 | 2020/03/23 10:19 |   |           |          |         |             |     |           |
| 100       | 19 G9      | 2020/03/23 10:20 | 2020/03/23 10:20 |   |           |          |         |             |     |           |
| 101       | 0 G10      | 2020/03/23 10:20 | 2020/03/23 10:20 |   |           |          |         |             |     |           |
| #3355443  | 19         | 2020/03/23 10:20 | 2020/03/23 10:20 |   |           |          |         |             |     |           |
| #3355444  | 10         | 2020/03/23 10:20 | 2020/03/23 10:20 |   |           |          |         |             |     |           |
| #3355444  | 11         | 2020/03/23 10:20 | 2020/03/23 10:20 |   |           |          |         |             |     |           |
| #3355444  | 12         | 2020/03/23 10:20 | 2020/03/23 10:20 |   |           |          |         |             |     |           |
| #3355444  | 13         | 2020/03/23 10:20 | 2020/03/23 10:20 |   |           |          |         |             |     |           |
| #3355444  | 14         | 2020/03/23 10:20 | 2020/03/23 10:20 |   | <         |          |         |             |     | >         |

「追加読み込み履歴」の機能を利用すると、同じデータを複数回追加読み込みしないよう、一度追加読み込みした 現場ファイルを指定した場合は追加読み込み済みのデータに「3」マークを表示します。

| 選択 [B班.NTG]  |          | 測点      | 点データ             |                  | × | データ選択 [B琐    | .NTG]           | тs       | 観測データ    |     |           |
|--------------|----------|---------|------------------|------------------|---|--------------|-----------------|----------|----------|-----|-----------|
| 加読み込みデー      | - タ      |         |                  |                  |   | 一追加読み辺       | みデーター           |          |          |     |           |
| ☑CAD/現況      |          | 測点      | ☑TS観測            | ☑交点計算情報          |   | <b>⊠</b> ¢4  | D/現況            | ☑測点      | ☑TS観測    | ☑交  | 点計算情報     |
| □ GNSS観測     |          | GNSS基準点 | □GNSS座標変換        |                  |   | G            | ISS観測           | GNSS基準点  | □GNSS座標習 | 変換  |           |
| )/現況 測点      | TS観測 交   | 点計算情報   |                  |                  |   | CAD/現況       | 測点 TS観2         | 则 交点計算情報 | Z        |     |           |
| 〇全てのデー       | タを追加読み   | →込みする   |                  |                  |   | O全て          | <b>Dデータを追</b> 力 | 「読み込みする  |          |     |           |
| ◉選択したデ       | ータを追加読   | ほみ込みする  |                  |                  |   | ◉選択          | 」<br>たデータをi     | 創加読み込みする | )        |     |           |
| 読込           | NO 名称    |         | 作成日時             | 更新日時             |   | 読込           | 器械              | 後        | 視        | 視準数 | 作成日       |
| 3            | 1 T-1    |         | 2020/03/23 10:18 | 2020/03/23 10:18 |   | 3            | 1:T-1           |          | 2:T-2    | 3   | 2020/03/2 |
| 3            | 2 T-2    |         | 2020/03/23 10:18 | 2020/03/23 10:18 |   | $\checkmark$ | 3:T-3           |          | 4:T-4    | 8   | 2020/04/2 |
| $\checkmark$ | 3 T-3    |         | 2020/04/23 09:48 | 2020/04/23 09:48 |   |              |                 |          |          |     |           |
| $\checkmark$ | 4 T-4    |         | 2020/04/23 09:49 | 2020/04/23 09:49 |   |              |                 |          |          |     |           |
| 3            | 1008 G8  |         | 2020/03/23 10:19 | 2020/03/23 10:19 |   |              |                 |          |          |     |           |
| 3            | 1009 G9  |         | 2020/03/23 10:20 | 2020/03/23 10:20 |   |              |                 |          |          |     |           |
| 3            | 1010 G10 |         | 2020/03/23 10:20 | 2020/03/23 10:20 |   |              |                 |          |          |     |           |
| 3355 🕄 🕄     | 4439     |         | 2020/03/23 10:20 | 2020/03/23 10:20 |   |              |                 |          |          |     |           |
| 3355 🕄 🕄     | 4440     |         | 2020/03/23 10:20 | 2020/03/23 10:20 |   |              |                 |          |          |     |           |
| 3355 🕄 🕄     | 4441     |         | 2020/03/23 10:20 | 2020/03/23 10:20 |   |              |                 |          |          |     |           |
| 3355 🕄 🕄     | 4442     |         | 2020/03/23 10:20 | 2020/03/23 10:20 |   | <            |                 |          |          |     | >         |

## 第五章 参考資料

### 1. 現況データの作図について

現況データの作図にはいくつかのルールが存在します。以下にその詳細を記載します。

A. 有償アプリ「GZ-CAD パーツアプリ」が未購入、又はパーツが未選択の作図について

現況データの作図は、線パーツや点パーツを利用して作図しますが、未購入や未選択の場合、パーツを使った 作図を行うことができないため、以下の内容で作図します。

- 「線パーツ/混合パーツ」が指定されている場合
   ⇒「単純線」+「補助図形」で作図
- 「点パーツ」が指定されている場合
   ⇒「点(×印)」+「サイズ 1.5mm」+「補助図形」で作図

### B. 未定義属性の作図について

属性観測で「現況属性設定」に登録されていない観測コードを指定した場合は、以下の内容で作図します。

- データタイプ「線・面」+「単純線」+「開放」データとして作図します
- 図形属性は、「現況属性設定」の《未定義コード図形属性》の設定を参照します
- 常に補助図形として作図します

#### C. 構成点数について

作図するデータタイプにより必要になる点数は異なります。

- データタイプ「線・面」 = 2点以上の構成点が必要となります
- データタイプ「点・方向」 = 1 点以上の構成点が必要となります
- データタイプ「円・円弧」 = 3点の構成点が必要となります
- データタイプ「注記」 = 1 点以上の構成点が必要となります

上記構成点数を満たさない観測を行った場合、該当部分の現況データ作図は行われません。 ※現況データの作図は行われませんが、観測点は登録されます

#### D. 注記の作図について

属性観測でデータタイプ「注記」を作図する場合、「現況属性設定」の《初期化文字》に登録されている文字列 を作図します。《初期化文字》が登録されていない場合、作図は行われません。 ※現況データの作図は行われませんが、観測点は登録されます

## 2. 『GUIDER+』の設定インポート仕様

弊社システム『GUIDER+』の「現況属性設定」および「現況属性表設定」をインポートする場合、以下のルー ルで『GUIDER ZERO』へインポートします。

### A. 『GUIDER ZERO』への登録名称

『GUIDER+』の「備考」として登録されている文字列が『GUIDER ZERO』の登録名称として設定されます。 ※「空」の場合、「空」のまま登録されます

### B. 『GUIDER+』の「対象図形」のインポート

『GUIDER ZERO』で対応していない「対象図形」をインポートする場合、どのようにインポートされるかを 以下に記載します。

| 『GUIDER+』の対象図形 |   | <b>[</b> GUIDER ZERO]       |
|----------------|---|-----------------------------|
| 被覆(射影あり)       | ♦ | データタイプ「線・面」、《開放》、《単純線》、《実線》 |
| 法面(単独記入)       | Ų | データタイプ「線・面」、《開放》、《単純線》、《実線》 |
| 法面(複数記入)       | ↑ | データタイプ「線・面」、《開放》、《単純線》、《実線》 |
| 崩土・壁岩          | Ų | データタイプ「線・面」、《開放》、《単純線》、《実線》 |
| 標高記入           | ♦ | データタイプ「点・方向」                |
| 点属性記入          | ♦ | データタイプ「注記」、初期化文字=記入文字       |
| 階段形状記入         | Ų | データタイプ「線・面」、《開放》、《単純線》、《実線》 |
| グレーチング         | Ť | データタイプ「線・面」、《開放》、《単純線》、《実線》 |
| 門記入            | ↑ | データタイプ「線・面」、《開放》、《単純線》、《実線》 |
| 枡記入            | ⇒ | データタイプ「線・面」、《開放》、《単純線》、《実線》 |
| 特殊図形の作図        | ⇒ | データタイプ「線・面」、《閉合》、《単純線》、《実線》 |

インポートした結果、上記の「対象図形」は『GUIDER+』上の設定とは異なる内容でインポートしたので、 『GUIDER ZERO』の登録名称の先頭に「\*(アスタリスク)」を付加しています。インポート後、内容をご確 認ください。

上記以外の「対象図形」は、同じ作図表現を維持します。

### C. 『GUIDER+』の「ペン」のインポート

『GUIDER+』のペンは、『GUIDER ZERO』で以下のようにインポートします。

| 『GUIDER+』のペン |   | 『GUIDER ZERO』の線幅 |
|--------------|---|------------------|
| 細線 1         | ↑ | 11 (未定義)         |
| 細線 2         | ↑ | 12(未定義)          |
| 中線 1         | ↑ | 13 (未定義)         |
| 中線2          | ⇒ | 14 (未定義)         |
| 太線 1         | ⇒ | 15 (未定義)         |
| 太線2          | ↑ | 16(未定義)          |
| 極太線 1        | ↑ | 17(未定義)          |
| 極太線2         | ⇒ | 18(未定義)          |

※『GUIDER ZERO』上で変更可能な線幅番号となるよう調整しています。インポート後、必要に応じて設定 を変更してください

### D. 『GUIDER+』の「線種」のインポート

『GUIDER+』の線種は、『GUIDER ZERO』で以下のようにインポートします。

| 『GUIDER+』の線種 |   | 『GUIDER ZERO』の線種 |
|--------------|---|------------------|
| 実線           | ↑ | 実線(1)            |
| 点線           | ↑ | 点線(7)            |
| 破線 1         | ↑ | 破線(2)            |
| 破線 2         | ↑ | 跳び破線(3)          |
| 一点鎖線 1       | ↑ | 一点短鎖線(10)        |
| 一点鎖線2        | ⇒ | 一点鎖線(8)          |
| 二点鎖線 1       | ⇒ | 二点短鎖線(12)        |
| 二点鎖線2        | ⇒ | 二点鎖線(9)          |

#### E. 『GUIDER+』の「色」のインポート

『GUIDER+』の色は、色番号をキーとして『GUIDER ZERO』でインポートします。

#### F. 『GUIDER+』の「レイヤ」のインポート

『GUIDER+』のレイヤは、レイヤ番号をキーとして『GUIDER ZERO』でインポートします。

### 3. 初期提供素材について

属性観測で利用する初期提供素材は、弊社システム『GUIDER+』で初期提供されている設定を『GUIDER ZERO』 でインポートし、最適化したものです。

#### ■初期提供のパーツグループ=[GUIDER500]

弊社システム『GUIDER+』の「1/500 用」の設定(シンボル/特殊線)をインポートしたものです。 ※一部シンボル図形は『GUIDER ZERO』へインポート後に「作図範囲」の登録を行っています

#### ■初期提供の現況属性設定=[GUIDER+]

弊社システム『GUIDER+』の「現況属性設定」をインポートしたものです。 ※一部設定は適切な作図内容が設定できないため、削除しています

#### ■初期提供の現況属性表設定=[GUIDER+]

初期提供の現況属性設定「GUIDER+」をある程度の項目単位でグループ分けしたものです。 ※初期提供用として弊社でグループを登録しています

### 4. 制限事項

#### A. ストック観測の追加

ストック観測として追加可能な数は最大10ストックです。

#### B. ストック可能なデータタイプ

ストック観測として追加可能なデータタイプは「データタイプ「線・面」」です。 ※「未定義」の観測コードをストックデータとして追加することはできません

#### C. ストック観測中の現況データ編集

ストックされている観測データは画面上に表示されますが、まだ現況データとして登録されていません。 現況データとして登録されていない為、CAD 編集を行うことはできません。

#### D. 平行線の最大登録数

登録可能な平行線本数は、最大10本(左5本/右5本)です。

#### E. 平行線の構成点登録

平行線の構成点にNOや名称を設定して測点を登録することはできません。 常に「省略NO」「名称なし」の測点として登録します。

#### F. 属性観測で登録した現況データについて

属性観測で登録した現況データは UNDO/REDO の対象外となります。 ※登録後、汎用 CAD コマンドで編集した内容は UNDO/REDO の対象となります ※「現況トレース」コマンドの現況データの登録は UNDO/REDO の対象となります

#### G. 現況データの編集について

現況データを以下の汎用 CAD コマンドで編集した場合、現況データとして扱うことができなくなります。

- カット(現況データが複数要素に分割されるようなトリミングを行った場合)
- コピー(現況データの一部分)したデータをペーストした結果
   ※現況データ全体をコピーしたデータをペーストした場合は現況データとして維持される
- 要素変換
- 切断
- トリミング(現況データが複数要素に分割されるようなトリミングを行った場合)
- 穴あけ
- 線修正(現況データが複数要素に分割されるようなトリミングを行った場合)
- プロパティー詳細図形化

現況データを座標系の変更が発生するようなコマンドで編集した場合、変更先の座標系によっては線パーツの 作図幅やピッチなどが正しく表現できないものが発生します。

以下のコマンドで現況データの編集は行わないようにしてください。

- 座標系番号変更
- 表示順変更
- 図形情報(座標系の変更)

現況データを以下の汎用 CAD コマンドで編集した場合、警告が表示されますが現況データの情報は維持されます。

- グループ化
- グループ解除

その他、各コマンドや機能の制限(詳細)については、それぞれのコマンドヘルプをご覧ください

- ◆ このプログラムおよび使用説明書は、著作権上、当社に無断で使用、複製することはできません。
- ◆ このプログラムおよび使用説明書の使用によって発生する直接・間接・特別・偶然 または必然的な損益については、一切の責任を負いません。
- ◆ 本製品の内容には万全を期しておりますが、万一ご不審な点がございましたら、 当社にご連絡下さい。
- ◆ このプログラムおよび使用説明書の内容は、予告なしに変更することがあります。

![](_page_67_Picture_4.jpeg)